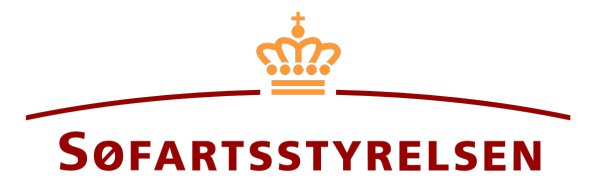

# Ændringer til pant

Digitalt Skibsregister selvbetjeningen tilgås på følgende link: https://shipregistration.dma.dk

Når en panterettighed skal ændres, så skal det anmeldes til Skibsregistret. <u>Søfartsstyrelsens hjemmeside beskriver panterettigheder</u> <u>nærmere her</u>

Denne vejledning forklarer hvordan du i det Digitale Skibsregisters Selvbetjening kan ændre en panterettighed. Selvbetjeningen er delt op i flow, som er delt op i trin, der intuitivt fører brugeren igennem frem til at anmeldelsen sendes til manuel sagsbehandling ved Skibsregistret.

Følgende er nødvendigt for at kunne foretage anmeldelsen:

- MitID for at kunne logge ind i Digitalt Skibsregister Selvbetjening
- Oplysninger om panterettigheden:
  - o Pantesum
  - o Valuta
- Oplysninger om relevante parter af typen person:
  - o Fornavn
  - o Efternavn
  - Email-adresse\*
  - Bopælsadresse\*
  - Fødselsdato\*
- Oplysninger om relevante parter af typen virksomhed:
  - o CVR-nummer
  - Oplysninger på tegningsberettiget/tegningsberettigede
    - Fornavn
    - Efternavn
    - Email-adresse\*
    - Bopælsadresse\*
    - Fødselsdato\*

\*Fornavn og efternavn er altid nødvendigt at indtaste på hver part. Email-adresse, bopælsadresse samt fødselsdato er nødvendigt, såfremt en part skal inviteres til at signere digitalt via MitID.

Indhold:

| Påbegynd anmeldelse           | 3  |
|-------------------------------|----|
| Trin 1: Tilføj skibe          | 6  |
| Trin 2: Oplysninger           | 8  |
| Ejerpantebrev                 | 8  |
| Pantebrev                     | 14 |
| Debitor                       | 15 |
| Kreditor - Person             | 17 |
| Kreditor - Virksomhed         | 21 |
| Kreditor ("Repræsentant")     | 28 |
| Agent                         | 31 |
| Skadesløsbrev                 | 34 |
| Debitor                       | 35 |
| Kreditor - Person             | 37 |
| Kreditor - Virksomhed         | 39 |
| Kreditor ("Repræsentant")     | 46 |
| Agent                         | 49 |
| Prioritetsstilling            | 52 |
| Inviter til digital signering | 56 |
| Vedlæg fuldmagt               | 57 |
| Trin 3: Registrering          | 59 |

# Påbegynd anmeldelse

Når du er logget ind, bliver du mødt af nedenstående visning. Du skal klikke på ikonet "Skibe" i menuen til venstre.

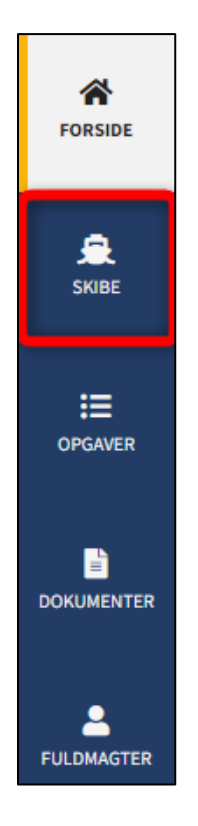

Menuen for Digitalt Skibsregisters Selvbetjening

Du skal klikke på "Find skib" for at finde et skib, der allerede er registreret eller ved at blive registreret i et af de danske skibsregistre.

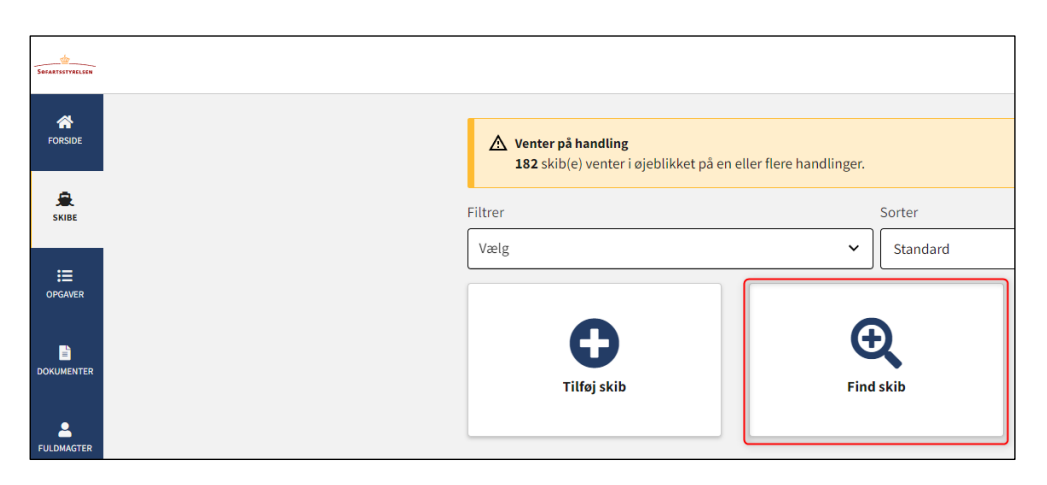

Sådan tilføjes eller fremsøges et skib

Indtast kendingsbogstaver på det skib, der ønskes at foretage ændringer vedrørende.

Tryk på "Enter" på tastaturet eller klik på "Find skib". Såfremt der er flere resultater, vælg det korrekte fra listen.

| gstaver nedenfor. |
|-------------------|
| skib              |
|                   |
|                   |

Find skib via kendingsbogstaver

Klik på "Panterettigheder" for at se en liste over de registrerede panterettigheder i skibet.

| 🚊 OYUB - MALTHE                                      |                                                     |
|------------------------------------------------------|-----------------------------------------------------|
| Status: Registreret, 2022-11-14 23:59:00 (UTC+01:00) | 🔀 Se skibet på Skibsbladet                          |
| Register: DAS                                        | i Udslettelse af skib                               |
| Hjemsted: KORSØR                                     | Bestil attest eller udskrift                        |
| Seneste værft: ASSENS SKIBSVÆRFT A/S                 | Ændring af oplysninger om skib/ejer                 |
| Seneste byggenummer: 3721398492                      |                                                     |
| Seneste byggeår: 2002                                |                                                     |
| Anvendelsestype: Boreskib                            |                                                     |
| Skibsregisternummer: 514982896                       |                                                     |
| Skibsdetaljer<br>+ Mine äbne anmeldelser             |                                                     |
| + Tekniske oplysninger                               | Rediger oplysninger                                 |
| + Ejerrettigneder                                    | Realger oplysninger                                 |
| + Panterettigheder                                   | Påbegynd registrering af panterettigheder her       |
| + Rådighedsindskrænkninger                           | Påbegynd registrering af rådighedsindskrænkning her |

Detaljeret skibsvisning

Klik på blyantsikonet ud for den panterettighed, som ønskes ændret.

| skibsdeta                                  | ljer           |                                                                                      |                                 |                     |               |
|--------------------------------------------|----------------|--------------------------------------------------------------------------------------|---------------------------------|---------------------|---------------|
| + Mine åb                                  | ne anmeldelser |                                                                                      |                                 |                     |               |
| + Tekniske oplysninger Rediger oplysninger |                |                                                                                      |                                 |                     |               |
| + Ejerrettigheder Rediger oplysninger      |                |                                                                                      |                                 |                     |               |
| + Bareboa                                  | it             |                                                                                      | Påbegynd                        | registrering af bar | eboat-ud her  |
| - Panteret                                 | ttigheder      |                                                                                      | Påbegynd regi                   | strering af pantere | ttigheder her |
| Туре                                       | Beløb          | Parter                                                                               | Registreringstidspunkt          | Pant ID-nr          |               |
| Ejerpantebrev                              | 12 345 DKK     | Anders Carlsen (Udsteder)                                                            | 2022-11-17 23:59:00 (UTC+01:00) | 46299               |               |
| Skadesløsbrev                              | 34 567 DKK     | Anders Carlsen (Debitor)<br>Hasse Henriksen (Kreditor)<br>DANSKE BANK A/S (Kreditor) | 2022-11-21 23:59:00 (UTC+01:00) | 46304               | /             |
| Pantebrev                                  | 23 456 DKK     | Anders Carlsen (Debitor)<br>Hasse Henriksen (Kreditor)                               | 2022-11-21 23:59:00 (UTC+01:00) | 46303               | -             |
| + Rådighe                                  | dsindskrænkni  | nger                                                                                 | Påbegynd registrering           | af rådighedsindskr  | ænkning her   |

Start ændring af pant

# Trin 1: Tilføj skibe

Hvis øvrige skibe skal omfattes af anmeldelsen, indtastes skibets kendingsbogstaver i tekstfeltet "Indtast skibets kendingsbogstaver.

| 1<br>Tilfoj skibe                                                                                                    | 2<br>Oplysninger                                                                                                    |                                  | 3<br>Registrering   |
|----------------------------------------------------------------------------------------------------|----------------------------------------------------------------------------------------------------|----------------------------------|---------------------|
| Kontaktoplysninger                                                                                                    |                                                                                                    |                                  | Rediger oplysninger |
| Skibsidentifikation                                                                                                    |                                                                                                    |                                  |                     |
| Skibets navn<br>MALTHE                                                                                                    | Skibets hjemsted<br>KORSØR                                                                                                    | Kendingsbogstaver<br><b>OYUB</b> |                     |
| Byggenummer<br>3721398492                                                                                                    |                                                                                                    |                                  |                     |
| Flåde eller flytning af en<br>Hvis øvrige skibe skal omfattes af anmel<br>indtaste deres kendingsbogstaver. Det e<br>fra et skib til et andet ved at tilføje skibe<br>og derefter fjerne det eksisterende skib v<br>kendingsbogstaverne.<br>Indtast skibets kendingsbogstaver<br>Tilføj skib<br>Tilføjede skibe:<br>- OYUB, MALTHE, KORSØR | rettighed<br>delsen, kan disse tilføjes her ved at<br>r her også muligt at flytte en rettighed<br>r, rettigheden skal flyttes til, herunder<br>ria 'Slet' knappen ud for |                                  |                     |
| Afbryd                                                                                                    |                                                                                                    |                                  | Næste               |

Trin 1: Tilføj skibe

Når kendingsbogstaverne er indtastet, klikkes på "Tilføj skib".

| Hvis øvrige skibe skal omfatte    | es af anmeldelsen, kan disse tilføjes her ved at      |  |
|-----------------------------------|-------------------------------------------------------|--|
| indtaste deres kendingsbogs       | taver. Det er her også muligt at flytte en rettighed  |  |
| fra et skib til et andet ved at t | ilføje skibet, rettigheden skal flyttes til, herunder |  |
| og derefter fjerne det eksiste    | ende skib via 'Slet' knappen ud for                   |  |
| kendingsbogstäverne.              |                                                       |  |
| (                                 |                                                       |  |
| OYUC                              |                                                       |  |
|                                   |                                                       |  |
| Tilføj skib                       |                                                       |  |
|                                   |                                                       |  |
| Tilføjede skibe:                  |                                                       |  |
|                                   |                                                       |  |

Tilføj skibe

Det tilføjede skib fremgår nu på siden.

| Skibsidentifikation<br>Skibets navn<br>MALTHE<br>Byggenummer<br>3721398492                                                                                                    | Skibets hjemsted<br>KORSØR                                                                                                    | Kendingsbogstaver<br>OYUB |
|----------------------------------------------------------------------------------------------------|----------------------------------------------------------------------------------------------------|---------------------------|
| Skibsidentifikation<br>Skibets navn<br>ANNE<br>Byggenummer<br>389749824                                                                                                    | Skibets hjemsted<br>AGERSØ                                                                                                    | Kendingsbogstaver<br>OYUC |
| Flåde eller flytning af e<br>Hvis øvrige skibe skal omfattes af anm<br>indtaste deres kendingsbogstaver. Det<br>fra et skib til et andet ved at tilføje skil<br>og derefter fjerne det eksisterende ski<br>kendingsbogstaverne. | n rettighed<br>eldelsen, kan disse tilføjes her ved at<br>:er her også muligt at flytte en rettighed<br>set, rettigheden skal flyttes til, herunder<br>b via 'Slet' knappen ud for |                           |
| Indtast skibets kendingsbogstaver<br>Tilføj skib<br>Tilføjede skibe:<br>- OYUB, MALTHE, KORSØR<br>- OYUC, ANNE, AGERSØ                                                                                                    | Slet<br>Slet                                                                                                    |                           |
| Afbryd                                                                                                    |                                                                                                    | Næste                     |

Tilføj skibe

Når de skibe som ønskes omfattet af anmeldelsen er tilføjet, klikkes "Næste".

| Ivis øvrige skibe skal omfattes af anmele                                                | delsen, kan disse tilføjes her ved at                                              |  |
|------------------------------------------------------------------------------------------|------------------------------------------------------------------------------------|--|
| ndtäste deres kendingsbogstaver. Det er<br>ra et skib til et andet ved at tilføje skibet | her også muligt at flytte en rettigned<br>, rettigheden skal flyttes til, herunder |  |
| og derefter fjerne det eksisterende skib v                                               | ia 'Slet' knappen ud for                                                           |  |
| endingsbogstaverne.                                                                      |                                                                                    |  |
|                                                                                          |                                                                                    |  |
| Indtast skibets kendingsbogstaver                                                        |                                                                                    |  |
|                                                                                          |                                                                                    |  |
|                                                                                          |                                                                                    |  |
| ſilføjede skibe:                                                                         |                                                                                    |  |
| OYUB, MALTHE, KORSØR                                                                     | Slet                                                                               |  |
| OYUC, ANNE, AGERSØ                                                                       | Slet                                                                               |  |
|                                                                                          |                                                                                    |  |

Tilføj skibe

## Trin 2: Oplysninger

## **Ejerpantebrev**

Udfyld følgende felter, som er påkrævet:

- Personlig hæftelse
- Pantesum
- Valuta
- Oprykkende panteret

Der kan indtastes en værdi i følgende felter:

- Rentesats (i %)
- Rentetilskrivningstermin
- Rentesatsvariabler
- Afdrag og betalingstermin
- Forrentning sker fra
- Særlige vilkår
- Opdater ejerandele for pant

Rente-, betalings- og afdragsvilkår, udfyldes ved at vælge en værdi for drop-down menuerne under henholdsvis "Type af lån" og "Type af rente". Såfremt "Rentesatsvariabler" er udfyldt, vil feltet "Type af rente" være låst, og derfor ikke påkrævet.

| Rente-, betalings- og afdrags | svilkår |
|-------------------------------|---------|
| Type af lån * 😧               |         |
| Type af rente * 😧             |         |
| ~                             |         |

Rente-, betalings- og afdragsvilkår

Hvis der skal tilføjes respekt af fremtidig pant, klikkes der på boxen så der vises et flueben. Herefter vises et tekstfelt, hvor oplysninger om det respekterede fremtidige pant kan indtastes.

| Respekt af fremtidigt pant                                                        |
|-----------------------------------------------------------------------------------|
| Der gives tilsagn om at pantet vil respektere følgende<br>fremtidig(e) pant(er) 😮 |
| Oplysninger om det/de respekterede fremtidige pant(er) 😧                          |
|                                                                                   |

Respekt af fremtidig pant

### Udsteder

Den eksisterende udsteders nationalitet og e-mail skal udfyldes, medmindre der sættes hak ud for: "Jeg vedlægger fuldmagt, da det ikke er muligt at invitere til digital signering. Bemærk, at hvis du vedlægger en papirfuldmagt, skal dokumentationen til godkendelse hos Skibsregistret.".

| avn 😯                               | Nationalitet * 😮 |   |
|-------------------------------------|------------------|---|
| nders Carlsen                       | Dansk            | ~ |
| nderskrivers/fuldmagtshavers e-mail | l* 😧             |   |
| sfs@dma.dk                          |                  |   |

Udsteder

Ønskes det at fjerne udstederen fra panterettigheden, fjernes hakket ud for "Indgår som part i registreringen".

| Udsteder*                                                                                                    |                                                        |  |
|----------------------------------------------------------------------------------------------------|--------------------------------------------------------|--|
| Vælg ejer 🗸                                                                                                    |                                                        |  |
| Navn 😧                                                                                                    | Nationalitet * 🕜                                       |  |
| Anders Carlsen                                                                                                    | Dansk 🗸                                                |  |
| Underskrivers/fuldmagtshavers e-mail *          sfs@dma.dk         Jeg vedlægger fuldmagt, da det ikke er muligt at invitere signering. Bemærk, at hvis du vedlægger en papirfuldma dokumentationen til godkendelse hos Skibsregistret.         Indgår som part i registreringen ?         ▲ Bemærk at parter, som fjernes fra registreringen ved underskrive ændringen. | • til digital<br>ıgt, skal<br>en ændring, fortsat skal |  |

#### Fjern udsteder

For at tilføje udsteder, klikkes der på "Vælg ejer" – Herefter vil en dropdown menu med skibets ejere vises.

Valg af udsteder

Når udstederen er valgt, vises denne på siden. Udstederens nationalitet og e-mail skal udfyldes, medmindre der sættes hak ud for: "Jeg vedlægger fuldmagt, da det ikke er muligt at invitere til digital signering. Bemærk, at hvis du vedlægger en papirfuldmagt, skal dokumentationen til godkendelse hos Skibsregistret.".

| væig ejei 🔹                        |                                        |  |
|------------------------------------|----------------------------------------|--|
| Navn 😮                             | Bopælsland 😧                           |  |
| Anders Carlsen                     | Danmark                                |  |
| sfs@dma.dk                         |                                        |  |
|                                    |                                        |  |
| 🔲 Jeg vedlægger fuldmagt, da det i | ikke er muligt at invitere til digital |  |

Udsteder

Ønskes det at slette udstederen, klikkes der på "Slet debitor".

| Vælg ejer 🗸 🗸                                                                        |              |  |
|--------------------------------------------------------------------------------------|--------------|--|
| Navn 😯                                                                               | Bopælsland 🚱 |  |
| Anders Carlsen                                                                       | Danmark      |  |
| Underskrivers/fuldmagtshavers e-n                                                    | nail * 🖸     |  |
| <b>Underskrivers/fuldmagtshavers e-n</b><br>sfs@dma.dk                               | nail * 🚱     |  |
| <b>Underskrivers/fuldmagtshavers e-n</b><br>sfs@dma.dk                               | nail * 😧     |  |
| Underskrivers/fuldmagtshavers e-n<br>sfs@dma.dk<br>Jeg vedlægger fuldmagt, da det ik | nail * 😧     |  |

Fjern udsteder

#### Modtager af retslige meddelelser

For at tilføje en modtager af retslige meddelelser, klik på "Tilføj modtager af retslige meddelelser".

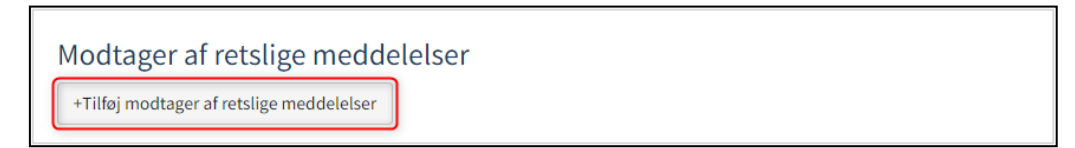

Tilføj modtager af retslige meddelelser

Bemyndigelserne for modtageren af retslige meddelelser, angives ved at klikke ud for en af bemyndigelserne.

| vis der angives en | nodtager af retslige meddelelser, skal der vælges en af                                                        |
|--------------------|----------------------------------------------------------------------------------------------------|
| Ilgende bemyndige  | Iser:                                                                                                    |
| ) Meddelelser i he | nhold til retsplejelovens § 544,stk. 2, og andre meddelelser, som ifølge lov eller praksis skal tilgå kreditor |
| ønskes tilsendt r  | edenstående.                                                                                                   |
| ) Meddelelser i he | hold til retsplejelovens § 544, stk. 2, og andre meddelelser, som ifølge lov eller praksis skal tilgå kredito  |
| ønskes tilsendt r  | edenstående, der bemyndiges til på mine vegne at underskrive påtegninger på dette ejerpantebrev                |
| vedrørende: Nec    | skrivning af pantesummen, relaksation af et eller flere skibe fra pantet, udslettelse af pantet samt           |
| transport af pan   | tet til ny udsteder.                                                                                           |
|                    |                                                                                                    |

#### Angiv bemyndigelser

Det kræves at der oplyses kreditorens type, dette gøres ved at klikke på menuen under "Type", og herefter vælge enten "Virksomhed" eller "Person".

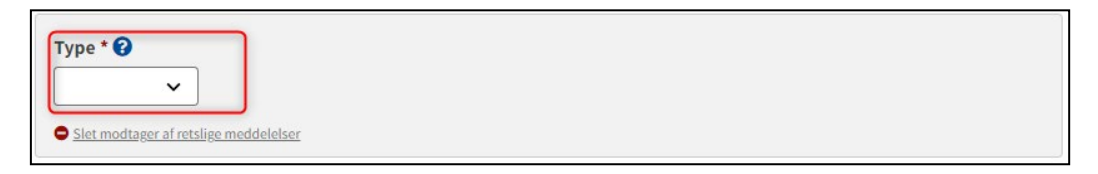

#### Modtager af retslige meddelelser

Hvis modtageren af retslige meddelelser er en virksomhed, fremsøges virksomheden ved at klikke på "Fremsøg virksomhed" knappen, hvorefter en dialogboks åbner, hvor man kan fremsøge virksomheden.

| Fremsøg virksomhed  Indgår som part i registreringen 3 | Type * 😧<br>Virksomhed 🗸           |  |
|--------------------------------------------------------|------------------------------------|--|
| 🗹 Indgår som part i registreringen 😧                   | Fremsøg virksomhed                 |  |
|                                                        | Indgår som part i registreringen 😮 |  |

Fremsøg virksomhed

Hvis modtageren af retslige meddelelser er en person, skal nationalitet oplyses, dette gøres ved at klikke på menuen under "Nationalitet" og dernæst vælge "Dansk" eller "Ikke-dansk"

| Type * ?<br>Person V                  | Nationalitet * 😧 |
|---------------------------------------|------------------|
| Slet modtager af retslige meddelelser |                  |

Modtager af retslige meddelelsers nationalitet

Hvis modtageren af retslige meddelelser er dansk, skal fornavn, efternavn, adresse, e-mail, og fødselsdato udfyldes. Medmindre der sættes hak ud for: "Jeg vedlægger fuldmagt, da det ikke er muligt at invitere til digital signering. Bemærk, at hvis du vedlægger en papirfuldmagt, skal dokumentationen til godkendelse hos Skibsregistret.".

| Type * 😧 Person 🗸                                                                                                    | Nationalitet * 🕢                    |
|----------------------------------------------------------------------------------------------------|-------------------------------------|
| Fornavn * Hasse                                                                                                    | Efternavn *<br>Henriksen            |
| Underskrivers/fuldmagtshavers e-mail * 😧                                                                                                    | Telefonnummer                       |
| Adresse *                                                                                                    | Fødselsdato *<br>År * Måned * Dag * |
| <ul> <li>Caspar Brands Plads 9, 4220 Korsør</li> <li>Jeg vedlægger fuldmagt, da det ikke er muligt at inviter signering. Bemærk, at hvis du vedlægger en papirfuldm dokumentationen til godkendelse hos Skibsregistret.</li> <li>Indgår som part i registreringen ?</li> <li>Slet modtager af retslige meddelelser</li> </ul> | 1966 5 4                            |

Dansk modtager af retslige meddelelser

Hvis modtageren af retslige meddelelser er ikke-dansk, skal fornavn, efternavn, adresse og bopælsland udfyldes.

| Fornavn *          | Efternavn *    |
|--------------------|----------------|
| Hasse              | Henriksen      |
| Adresse *          | Bopælsland * 😮 |
| Rue Sadi Carnot 52 | Frankrig V     |

Ikke-dansk modtager af retslige meddelelser

Hvis modtageren af retslige meddelelser skal slettes, klikkes der på "Slet modtager af retslige meddelelser".

| Type * 😧<br>Person 🗸                                                                                                    | Nationalitet * 🚱<br>Dansk 🗸                     |
|----------------------------------------------------------------------------------------------------|-------------------------------------------------|
| Fornavn *                                                                                                    | Efternavn *<br>Henriksen                        |
| Underskrivers/fuldmagtshavers e-mail * 😧                                                                                                    | Telefonnummer                                   |
| Adresse * Personen har udenlandsk adresse Caspar Brands Plads 9, 4220 Korsør                                                                                          | Fødselsdato *<br>År * Måned * Dag *<br>1966 5 4 |
| Jeg vedlægger fuldmagt, da det ikke er muligt at invit<br>signering. Bemærk, at hvis du vedlægger en papirfuld<br>dokumentationen til godkendelse hos Skibsregistret. | tere til digital<br>Imagt, skal                 |
| <ul> <li>Indgår som part i registreringen ?</li> <li>Stet modtager af retslige meddelelser</li> </ul>                                                                 |                                                 |

Slet modtager af retslige meddelelser

## Pantebrev

Udfyld følgende felter, som er påkrævet:

- Pantesum
- Valuta
- Rentesats (i %)
- Rentetilskrivningstermin
- Afdrag og betalingstermin
- Oprykkende panteret

Der kan indtastes en værdi i følgende felter:

- Rentesatsvariabler
- Opsigelse kan ske
- Forrentning sker fra
- Betaling første gang
- Indeks for pantesum
- Særlige vilkår
- Opdater ejerandele for pant

Rente-, betalings- og afdragsvilkår, udfyldes ved at vælge en værdi for drop-down menuerne under henholdsvis "Type af lån" og "Type af rente". Såfremt "Rentesatsvariabler" er udfyldt, vil feltet "Type af rente" være låst, og derfor ikke påkrævet.

| Rente-, betalings- og afdrag | vilkår |
|------------------------------|--------|
| Type af lần * 🕢              |        |
| Type af rente * 😧            |        |

Rente-, betalings- og afdragsvilkår

Hvis der skal tilføjes respekt af fremtidig pant, klikkes der på boxen så der vises et flueben. Herefter vises et tekstfelt, hvor oplysninger om det respekterede fremtidige pant kan indtastes.

| Respekt af fremtidigt pant                                                        |
|-----------------------------------------------------------------------------------|
| Der gives tilsagn om at pantet vil respektere følgende<br>fremtidig(e) pant(er) 😧 |
| Oplysninger om det/de respekterede fremtidige pant(er) 😧                          |

Respekt af fremtidig pant

## Debitor

Den eksisterende debitors nationalitet og e-mail skal udfyldes, medmindre der sættes hak ud for: "Jeg vedlægger fuldmagt, da det ikke er muligt at invitere til digital signering. Bemærk, at hvis du vedlægger en papirfuldmagt, skal dokumentationen til godkendelse hos Skibsregistret.".

| Anders Carlsen Dansk |  |   |  |
|----------------------|--|---|--|
|                      |  | ~ |  |
| sfs@dma.dk           |  |   |  |

Debitor

Ønskes det at fjerne debitor fra panterettigheden, fjernes hakket ud for "Indgår som part i registreringen".

| Debitor *                                                                                                    |                                                     |
|----------------------------------------------------------------------------------------------------|-----------------------------------------------------|
| Vælgejer 🗸                                                                                                    |                                                     |
| Navn 😯                                                                                                    | Nationalitet * 🕜                                    |
| Anders Carlsen                                                                                                    | Dansk 🗸                                             |
| <ul> <li>Underskrivers/fuldmagtshavers e-mail ★ ♀</li> <li>sfs@dma.dk</li> <li>Jeg vedlægger fuldmagt, da det ikke er muligt at invitere signering. Bemærk, at hvis du vedlægger en papirfuldma dokumentationen til godkendelse hos Skibsregistret.</li> <li>Indgår som part i registreringen </li> <li>▲ Bemærk at parter, som fjernes fra registreringen ved</li> </ul> | til digital<br>gt, skal<br>en ændring, fortsat skal |
| underskrive ændringen.                                                                                                    |                                                     |

#### Fjern debitor

For at tilføje debitor, klikkes der på "Vælg ejer" – Herefter vil en dropdown menu med skibets ejere vises.

| Debitor * |   |
|-----------|---|
| Vælg ejer | ~ |

Valg af debitor

Når debitor er valgt, vises denne på siden. Debitors nationalitet og e-mail skal udfyldes, medmindre der sættes hak ud for: "Jeg vedlægger fuldmagt, da det ikke er muligt at invitere til digital signering. Bemærk, at hvis du vedlægger en papirfuldmagt, skal dokumentationen til godkendelse hos Skibsregistret.".

| Debitor *                                                                                                    |                                                                                        |  |
|----------------------------------------------------------------------------------------------------|----------------------------------------------------------------------------------------|--|
| Vælg ejer 🗸 🗸                                                                                                    |                                                                                        |  |
| Navn 😯<br>Anders Carlsen                                                                                         | Bopælsland 🕜<br>Danmark                                                                |  |
| Nationalitet * 😮                                                                                                 |                                                                                        |  |
| Underskrivers/fuldmagtshavers e-mai                                                                              | il * 0                                                                                 |  |
| sfs@dma.dk                                                                                                    |                                                                                        |  |
| Jeg vedlægger fuldmagt, da det ikke<br>signering. Bemærk, at hvis du vedlæ<br>dokumentationen til godkendelse ho | er muligt at invitere til digital<br>gger en papirfuldmagt, skal<br>os Skibsregistret. |  |
| Slet debitor                                                                                                    |                                                                                        |  |

Debitor

Ønskes det at slette debitor, klikkes der på "Slet debitor".

| Debitor *                                                                                                 |                                                                                              |  |
|----------------------------------------------------------------------------------------------------|----------------------------------------------------------------------------------------------|--|
| Vælg ejer 🗸 🗸                                                                                             | ]                                                                                            |  |
| Navn 😯                                                                                                    | Bopælsland 🕢                                                                                 |  |
| Anders Carlsen                                                                                            | Danmark                                                                                      |  |
| <b>Underskrivers/fuldmagtshavers e-n</b><br>sfs@dma.dk                                                    | nail * 😧                                                                                     |  |
| Jeg vedlægger fuldmagt, da det ik<br>signering. Bemærk, at hvis du ved<br>dokumentationen til godkendelse | ke er muligt at invitere til digital<br>lægger en papirfuldmagt, skal<br>hos Skibsregistret. |  |
| Slet debitor                                                                                              |                                                                                              |  |

Fjern debitor

#### **Kreditor - Person**

Den eksisterende kreditors nationalitet skal udfyldes, hvis nationaliteten er Dansk skal e-mail og adresse udfyldes, medmindre der sættes hak ud for: "Jeg vedlægger fuldmagt, da det ikke er muligt at invitere til digital signering. Bemærk, at hvis du vedlægger en papirfuldmagt, skal dokumentationen til godkendelse hos Skibsregistret.".

| ype                                                                                                    | Nationalitet * 😧                                      |
|----------------------------------------------------------------------------------------------------|-------------------------------------------------------|
| Person 🗸                                                                                                    | Dansk 🗸                                               |
|                                                                                                    |                                                       |
| enne kreditor er også agent *                                                                                                    |                                                       |
| Ja Nej                                                                                                    |                                                       |
|                                                                                                    |                                                       |
| Fornavn *                                                                                                    | Efternavn *                                           |
| Hasse                                                                                                    | Henriksen                                             |
|                                                                                                    | Teleferance                                           |
| sfc@dma.dk                                                                                                    | Teteronnummer                                         |
| sisterina.ak                                                                                                    |                                                       |
| Adresse *                                                                                                    | Fødselsdato *                                         |
| Personen har udenlandsk adresse                                                                                                    | År* Måned* Dag*                                       |
| Caspar Brands Plade 9, 4220 Korear                                                                                                    |                                                       |
| Caspar Dianus Plaus 9, 4220 Kursør                                                                                                    |                                                       |
|                                                                                                    |                                                       |
| Jeg vedlægger fuldmagt, da det ikke er muligt al                                                                                                    | t invitere til digital                                |
| Jeg vedlægger fuldmagt, da det ikke er muligt at signering. Bemærk, at hvis du vedlægger en pap                                                     | t invitere til digital<br>irfuldmagt, skal            |
| Jeg vedlægger fuldmagt, da det ikke er muligt al<br>signering. Bemærk, at hvis du vedlægger en pap<br>dokumentationen til godkendelse hos Skibsregi | t invitere til digital<br>iirfuldmagt, skal<br>stret. |

Eksisterende kreditor – Dansk person

Den eksisterende kreditors nationalitet skal udfyldes, hvis nationaliteten er ikke-dansk skal adresse og bopælsland udfyldes, medmindre der sættes hak ud for: "Jeg vedlægger fuldmagt, da det ikke er muligt at invitere til digital signering. Bemærk, at hvis du vedlægger en papirfuldmagt, skal dokumentationen til godkendelse hos Skibsregistret.".

| reditor *                                                           |                                                        |
|---------------------------------------------------------------------|--------------------------------------------------------|
| Туре * 😮                                                            | Nationalitet * 😯                                       |
| Person 🗸                                                            | Ikke-dansk 🗸                                           |
| Denne kreditor er også agent *                                      |                                                        |
| Ja Nej<br>Fornavn *                                                 | Efternavn *                                            |
| Ja Nej<br>Fornavn *<br>Hasse                                        | <b>Efternavn *</b><br>Henriksen                        |
| Ja Nej<br>Fornavn *<br>Hasse<br>Adresse *                           | Efternavn *<br>Henriksen<br>Bopælsland * 😯             |
| Ja Nej Fornavn * Hasse Adresse * Caspar Brands Plads 9, 4220 Korsør | Efternavn *<br>Henriksen<br>Bopælsland * ?<br>Frankrig |

Eksisterende kreditor: Ikke-dansk person

#### Ønskes det at fjerne kreditor fra panterettigheden, fjernes hakket ud for "Indgår som part i registreringen".

| Гуре * 😮                                        | Nationalitet * 😧                  |
|-------------------------------------------------|-----------------------------------|
| Person 🗸                                        | Dansk                             |
|                                                 |                                   |
| Denne kreditor er også agent *                  |                                   |
| Ja <mark>Nej</mark>                             |                                   |
|                                                 |                                   |
|                                                 | Effermant *                       |
| Hasso                                           | Honrikson                         |
| nasse                                           | пенихен                           |
| Jnderskrivers/fuldmagtshavers e-mail * 😯        | Telefonnummer                     |
| sfs@dma.dk                                      |                                   |
|                                                 |                                   |
| Adresse *                                       | Fødselsdato *                     |
| Personen har udenlandsk adresse                 | År * Måned * Dag *                |
| Caspar Brands Plads 9, 4220 Korsør              | 1966 5 4                          |
|                                                 |                                   |
| Jeg vedlægger fuldmagt, da det ikke er muligt a | it invitere til digital           |
| signering. Bemærk, at hvis du vedlægger en pa   | pirfuldmagt, skal                 |
| dokumentationen til godkendelse hos Skibsreg    | istret.                           |
| 🗌 Indgår som part i registreringen 😧            |                                   |
| Rommy at parter com fiornes fra registrari      | ngan vad an modring, fortrat skal |
| underskrive ændringen                           | ngen ved en ændring, jonsat skat  |
| underskrive ændringen.                          |                                   |

Fjern kreditor

For at tilføje kreditor, klikkes der på "Tilføj kreditor".

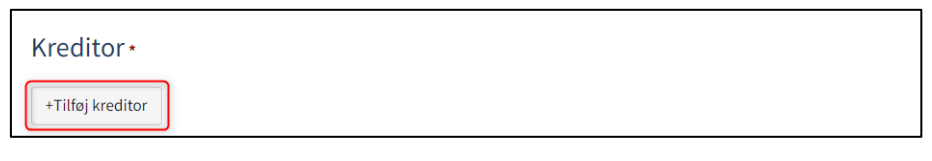

Tilføj kreditor

Det kræves at der oplyses kreditorens type, dette gøres ved at klikke på menuen under "Type", og herefter vælge enten "Virksomhed" eller "Person". Derudover skal det oplyses hvorvidt kreditor også er agent, dette gøres ved at vælge "Ja" eller "Nej" under "Denne type er også agent"

| Kreditor •                     |  |
|--------------------------------|--|
| Type * 🚱                       |  |
| Denne kreditor er også agent * |  |
| Slet kreditor                  |  |
| +Tilføj kreditor               |  |

Type af kreditor

Hvis kreditoren er en virksomhed, fremsøges virksomheden ved at klikke på "Fremsøg virksomhed" knappen, hvorefter en dialogboks åbner, hvor man kan fremsøge virksomheden.

| Kreditor *                     |   |
|--------------------------------|---|
| Type * 😧                       | ~ |
| Denne kreditor er også agent * |   |
| Ja Nej                         |   |
| Fremsøg virksomhed             |   |
| +Tilføj kreditor               |   |

Fremsøg virksomhed

Hvis kreditoren er en person, skal nationalitet oplyses, dette gøres ved at klikke på menuen under "Nationalitet" og dernæst vælge "Dansk" eller "Ikke-dansk"

| Kreditor •                                                     |                    |
|----------------------------------------------------------------|--------------------|
| Type * ?<br>Person<br>Denne kreditor er også agent *<br>Ja Nej | Nationalitet * 🕢 🗸 |
| +Tilføj kreditor                                               |                    |

Kreditorens nationalitet

Hvis kreditoren er dansk, skal fornavn, efternavn, adresse, e-mail og fødselsdato udfyldes.

| Kreditor *                         |                    |
|------------------------------------|--------------------|
| Type * 😧                           | Nationalitet * 🚱   |
| Person                             | Dansk              |
| Ja Nej                             |                    |
| Fornavn *                          | Efternavn *        |
| Hasse                              | Henriksen          |
| Telefonnummer                      |                    |
| Adresse *                          | Fødselsdato *      |
| Personen har udenlandsk adresse    | År * Måned * Dag * |
| Caspar Brands Plads 9, 4220 Korsør | 1966 5 4           |
| Slet kreditor                      |                    |
| +Tilføj kreditor                   |                    |

Dansk kreditor

Hvis kreditoren er ikke-dansk, skal fornavn, efternavn, adresse og bopælsland udfyldes.

| Kreditor*                      |                  |
|--------------------------------|------------------|
| Type * 🚱                       | Nationalitet * 🕜 |
| Person 🗸                       | Ikke-dansk 🗸     |
| Denne kreditor er også agent * | Efternavn *      |
| Hasse                          | Henriksen        |
| Adresse *                      | Bopælsland * 😯   |
| Rue Sadi Carnot 52             | Frankrig 🗸       |
| Slet kreditor                  |                  |
| +Tilføj kreditor               |                  |

Ikke-dansk kreditor

Hvis kreditoren skal slettes, klikkes der på "Slet kreditor".

| Kreditor <b>*</b>                                                                |                                |
|----------------------------------------------------------------------------------|--------------------------------|
| Туре * 😢                                                                         | Nationalitet * 😮               |
| Person 🗸                                                                         | Dansk 🗸                        |
| Denne kreditor er også agent *<br>Ja Nej                                         |                                |
| Fornavn *                                                                        | Efternavn *                    |
| Hasse                                                                            | Henriksen                      |
| Telefonnummer                                                                    |                                |
| Adresse *                                                                        | Fødselsdato *                  |
| Personen har udenlandsk adresse Caspar Brands Plads 9, 4220 Korsør Slet kreditor | År * Måned * Dag *<br>1966 5 4 |
| +Tilføj kreditor                                                                 |                                |

Slet kreditor

## **Kreditor - Virksomhed**

Der skal udfyldes Fornavn, Efternavn og e-mail for den tegningsberettigede, med mindre der sættes hak ud for "Jeg vedlægger fuldmagt, da det ikke er muligt at invitere til digital signering. Bemærk, at hvis du vedlægger en papirfuldmagt, skal dokumentationen til godkendelse hos Skibsregistret.".

| Туре * 😯                                                                                                    |                               |
|----------------------------------------------------------------------------------------------------|-------------------------------|
| Virksomhed 🗸                                                                                                    |                               |
| Denne kreditor er også agent *                                                                                                    |                               |
| Ja Nej                                                                                                    |                               |
| CVR-nummer 🕢                                                                                                    | Virksomhedsnavn 🕜             |
| 61126228                                                                                                    | DANSKE BANK A/S               |
| Adresse<br>Holmens Kanal 2                                                                                                    |                               |
| Fornavn *                                                                                                    | Efternavn *                   |
| Hasse                                                                                                    | Henriksen                     |
| Underskrivers/fuldmagtshavers e-mail * 🝞                                                                                                    | Telefonnummer                 |
| sfs@dma.dk                                                                                                    |                               |
| Adresse                                                                                                    | Fødselsdato                   |
| Personen har udenlandsk adresse                                                                                                    | År Måned Dag                  |
|                                                                                                    |                               |
| <b>Bemærk!</b><br>Hvis der ikke angives adresse og fødselsdato kan denn<br>tilgå opgaven med MitID medarbejdersignatur                                                 | e tegningsberettiget kun      |
| Jeg vedlægger fuldmagt, da det ikke er muligt at invitu<br>signering. Bemærk, at hvis du vedlægger en papirfuld<br>dokumentationen til godkendelse hos Skibsregistret. | ere til digital<br>magt, skal |
| Slet denne tegningsberettigede / Prokurist                                                                                                    |                               |
| +Tilføj Tegningsberettiget / Prokurist                                                                                                    |                               |
| 🗹 Indgår som part i registreringen 🝞                                                                                                    |                               |
| +Tilføj kreditor                                                                                                    |                               |

Eksisterende kreditor – Virksomhed

## For at tilføje en tegningsberettiget/Prokurist klikkes på knappen "Tilføj tegningsberettiget / Prokurist".

| Type * 😧<br>Virksomhed 🗸                                                                                                    |                                      |  |
|----------------------------------------------------------------------------------------------------|--------------------------------------|--|
| Denne kreditor er også agent *<br>Ja Nej                                                                                                    |                                      |  |
| <b>CVR-nummer ?</b><br>61126228                                                                                                    | Virksomhedsnavn 🕑<br>DANSKE BANK A/S |  |
| Adresse<br>Holmens Kanal 2                                                                                                    |                                      |  |
| Fornavn *                                                                                                    | Efternavn *                          |  |
| Hasse                                                                                                    | Henriksen                            |  |
| Underskrivers/fuldmagtshavers e-mail * 🕜                                                                                                    | Telefonnummer                        |  |
| sfs@dma.dk                                                                                                    |                                      |  |
| Adresse                                                                                                    | Fødselsdato                          |  |
| Personen har udenlandsk adresse                                                                                                    | År Måned Dag                         |  |
| <b>Bemærk!</b><br>Hvis der ikke angives adresse og fødselsdato kan denne tegningsberettiget kun<br>tilgå opgaven med MitID medarbejdersignatur                                                 |                                      |  |
| Jeg vedlægger fuldmagt, da det ikke er muligt at invitere til digital<br>signering. Bemærk, at hvis du vedlægger en papirfuldmagt, skal<br>dokumentationen til godkendelse hos Skibsregistret. |                                      |  |
| Slet denne tegningsberettigede / Prokurist                                                                                                    |                                      |  |
| +Tilføj Tegningsberettiget / Prokurist                                                                                                    |                                      |  |
| Indgår som part i registreringen ?                                                                                                    |                                      |  |
| +Tilføj kreditor                                                                                                    |                                      |  |

Sådan tilføjes en tegningsberettiget/prokurist

Der skal udfyldes Fornavn, Efternavn og e-mail for den tegningsberettigede, med mindre der sættes hak ud for "Jeg vedlægger fuldmagt, da det ikke er muligt at invitere til digital signering. Bemærk, at hvis du vedlægger en papirfuldmagt, skal dokumentationen til godkendelse hos Skibsregistret.".

| Fornavn *                                                                                                    | Efternavn *                   |  |
|----------------------------------------------------------------------------------------------------|-------------------------------|--|
| Hasse                                                                                                    | Henriksen                     |  |
| Underskrivers/fuldmagtshavers e-mail * 🝞                                                                                                    | Telefonnummer                 |  |
| sfs@dma.dk                                                                                                    |                               |  |
| Adresse                                                                                                    | Fødselsdato                   |  |
| Personen har udenlandsk adresse                                                                                                    | År Måned Dag                  |  |
| <b>Bemærk!</b><br>Hvis der ikke angives adresse og fødselsdato kan denne tegningsberettiget kun<br>tilgå opgaven med MitID medarbejdersignatur                          |                               |  |
| Jeg vedlægger fuldmagt, da det ikke er muligt at invite<br>signering. Bemærk, at hvis du vedlægger en papirfuldr<br>dokumentationen til godkendelse hos Skibsregistret. | ere til digital<br>nagt, skal |  |
| Slet denne tegningsberettigede / Prokurist                                                                                                    |                               |  |

Tegningsberettiget/Prokurist

Ønskes det at fjerne kreditor fra panterettigheden, fjernes hakket ud for "Indgår som part i registreringen".

| Type * 😧<br>Virksomhed 🗸                                                                                                    |                                      |  |
|----------------------------------------------------------------------------------------------------|--------------------------------------|--|
| Denne kreditor er også agent *<br>Ja Nej                                                                                                    |                                      |  |
| <b>CVR-nummer ?</b><br>61126228                                                                                                    | Virksomhedsnavn 🕢<br>DANSKE BANK A/S |  |
| Adresse<br>Holmens Kanal 2                                                                                                    |                                      |  |
| Fornavn *                                                                                                    | Efternavn *<br>Henriksen             |  |
| Underskrivers/fuldmagtshavers e-mail * 😧                                                                                                    | Telefonnummer                        |  |
| Adresse Personen har udenlandsk adresse                                                                                                    | Fødselsdato<br>År Måned Dag          |  |
| Bemærk!<br>Hvis der ikke angives adresse og fødselsdato kan denne tegningsberettiget kun<br>tilgå opgaven med MitID medarbejdersignatur                                                                                                    |                                      |  |
| <ul> <li>Jeg vedlægger fuldmagt, da det ikke er muligt at invitere til digital<br/>signering. Bemærk, at hvis du vedlægger en papirfuldmagt, skal<br/>dokumentationen til godkendelse hos Skibsregistret.</li> <li>Stet denne tegningsberettigede / Prokurist</li> </ul> |                                      |  |
| +Tilføj Tegningsberettiget / Prokurist                                                                                                    |                                      |  |
| <ul> <li>Indgår som part i registreringen ?</li> <li>A Bemærk at parter, som fjernes fra registreringen<br/>underskrive ændringen.</li> </ul>                                                                                                    | ved en ændring, fortsat skal         |  |
| +Tilføj kreditor                                                                                                    |                                      |  |

Fjern kreditor

For at tilføje kreditor, klikkes der på "Tilføj kreditor".

| Kreditor <b>*</b> |  |  |  |
|-------------------|--|--|--|
| +Tilføj kreditor  |  |  |  |

Tilføj kreditor

Det kræves at der oplyses kreditorens type, dette gøres ved at klikke på menuen under "Type", og herefter vælge enten "Virksomhed" eller "Person". Derudover skal det oplyses hvorvidt kreditor også er agent, dette gøres ved at vælge "Ja" eller "Nej" under "Denne type er også agent"

| Kreditor •                     |  |
|--------------------------------|--|
| Type * 😧                       |  |
| Denne kreditor er også agent * |  |
| Slet kreditor                  |  |
| +Tilføj kreditor               |  |

Type af kreditor

Hvis kreditoren er en virksomhed, fremsøges virksomheden ved at klikke på "Fremsøg virksomhed" knappen, hvorefter en dialogboks åbner, hvor man kan fremsøge virksomheden.

| Kreditor *                               |  |
|------------------------------------------|--|
| Type * 🕄<br>Virksomhed                   |  |
| Denne kreditor er også agent *<br>Ja Nej |  |
| Fremsøg virksomhed<br>Slet kreditor      |  |
| +Tilføj kreditor                         |  |

Fremsøg virksomhed

Hvis kreditoren er en person, skal nationalitet oplyses, dette gøres ved at klikke på menuen under "Nationalitet" og dernæst vælge "Dansk" eller "Ikke-dansk"

| ~ |
|---|
|   |
|   |
|   |

Kreditorens nationalitet

Hvis kreditoren er dansk, skal fornavn, efternavn, adresse, e-mail og fødselsdato udfyldes.

| rpe * 🚱                            | Nationalitet * 😯 |
|------------------------------------|------------------|
| Person 🗸                           | Dansk 🗸          |
| nne krediter er også agent *       |                  |
|                                    |                  |
|                                    |                  |
|                                    | -7               |
| ornavn *                           | Efternavn *      |
| Hasse                              | Henriksen        |
| lefonnummer                        |                  |
|                                    |                  |
|                                    |                  |
| Iresse *                           | Fødselsdato *    |
| Personen har udenlandsk adresse    | År* Måned* Dag*  |
| Constant Disate On 4000 Konstant   |                  |
| Caspar Brands Plads 9, 4220 Korsør |                  |
| Slet kreditor                      |                  |

Dansk kreditor

Hvis kreditoren er ikke-dansk, skal fornavn, efternavn, adresse og bopælsland udfyldes.

| Type * 😯                                              | Nationalitet * 😯                                       |   |
|-------------------------------------------------------|--------------------------------------------------------|---|
| Person 🗸                                              | Ikke-dansk                                             | ~ |
| eenne kreditor er også agent *<br>Ja Noj              |                                                        |   |
|                                                       |                                                        |   |
| Fornavn *                                             | Efternavn *                                            |   |
| Fornavn *<br>Hasse                                    | Efternavn *<br>Henriksen                               |   |
| Fornavn *<br>Hasse<br>Adresse *                       | Efternavn *<br>Henriksen<br>Bopælsland * 🚱             |   |
| Fornavn *<br>Hasse<br>Adresse *<br>Rue Sadi Carnot 52 | Efternavn *<br>Henriksen<br>Bopælsland * 🚱<br>Frankrig | ~ |

Ikke-dansk kreditor

Hvis kreditoren skal slettes, klikkes der på "Slet kreditor".

| Kreditor <b>*</b>                          |                                     |
|--------------------------------------------|-------------------------------------|
| Type * 😧                                   | Nationalitet * 😧                    |
| Person V<br>Denne kreditor er også agent * | Dansk                               |
| Fornavn *                                  | <b>Efternavn *</b><br>Henriksen     |
| Telefonnummer                              |                                     |
| Adresse *                                  | Fødselsdato *<br>År * Måned * Dag * |
| Caspar Brands Plads 9, 4220 Korsør         | 1966 5 4                            |
| +Tilføj kreditor                           |                                     |

Slet kreditor

## Kreditor ("Repræsentant")

For at tilføje repræsentant, klikkes der på "Tilføj repræsentant".

| Kreditor ("Repræsentant") * |  |
|-----------------------------|--|
| +Tilføj repræsentant        |  |

Tilføj repræsentant

Det kræves at der oplyses repræsentantens type, dette gøres ved at klikke på menuen under "Type", og herefter vælge enten "Virksomhed" eller "Person".

| Kreditor ("Repræsentant") *                                                                        |  |
|----------------------------------------------------------------------------------------------------|--|
| Type * ?                                                                                           |  |
| Kapitalmarkedslovens paragraf 18, stk. 1-formulering 🖓                                             |  |
| Her angives korrekt formulering på, hvis vegne                                                     |  |
|                                                                                                    |  |
| repræsentanten holder pantet i henhold til                                                         |  |
| repræsentanten holder pantet i henhold til<br>kapitalmarkedslovens paragraf 18, stk. 1-formulering |  |

Type af repræsentant

Hvis repræsentanten er en virksomhed, fremsøges virksomheden ved at klikke på "Fremsøg virksomhed" knappen, hvorefter en dialogboks åbner, hvor man kan fremsøge virksomheden.

| Kreditor ("Repræsentant") •                                                                  |
|----------------------------------------------------------------------------------------------|
| Type * 😧                                                                                     |
| Virksomhed    Fremsøg virksomhed    Sitet repræsentant                                       |
| Kapitalmarkedslovens paragraf 18, stk. 1-formulering 🕢                                       |
| Her angives korrekt formulering på, hvis vegne<br>repræsentanten holder pantet i henhold til |
| kapitalmarkedslovens paragraf 18, stk. 1-formulering                                         |
|                                                                                              |

Fremsøg virksomhed

Hvis repræsentanten er en person, skal nationalitet oplyses, dette gøres ved at klikke på menuen under "Nationalitet" og dernæst vælge "Dansk" eller "Ikke-dansk"

| Kreditor ("Repræsentant") •                                                                                                    |                  |
|----------------------------------------------------------------------------------------------------|------------------|
| Type * 😧<br>Person 🗸                                                                                                    | Nationalitet * 😧 |
| Sietrepræsentant                                                                                                    |                  |
|                                                                                                    |                  |
| Kapitalmarkedslovens paragraf 18, stk. 1-formulering<br>Her angives korrekt formulering på, hvis vegne<br>repræsentanten holder pantet i henhold til | 9                |

Repræsentantens nationalitet

Hvis repræsentanten er dansk, skal fornavn, efternavn, e-mail, adresse og fødselsdato udfyldes, medmindre der sættes hak ud for: "Jeg vedlægger fuldmagt, da det ikke er muligt at invitere til digital signering. Bemærk, at hvis du vedlægger en papirfuldmagt, skal dokumentationen til godkendelse hos Skibsregistret.".

| Type * 🚱                                                                                                    | Nationalitet * 🕜                     |
|----------------------------------------------------------------------------------------------------|--------------------------------------|
| Person 🗸                                                                                                    | Dansk 🗸                              |
| Fornavn *                                                                                                    | Efternavn *                          |
| Hasse                                                                                                    | Henriksen                            |
| Underskrivers/fuldmagtshavers e-mail * 🚱                                                                                                    | Telefonnummer                        |
| Adresse *                                                                                                    | Fødselsdato *                        |
| Caspar Brands Plads 9, 4220 Korsør                                                                                                    | Ar Maned Dag                         |
| <ul> <li>Jeg vedlægger fuldmagt, da det ikke er muligt at invi<br/>signering. Bemærk, at hvis du vedlægger en papirful<br/>dokumentationen til godkendelse hos Skibsregistret</li> <li><u>Slet repræsentant</u></li> </ul> | itere til digital<br>dmagt, skal<br> |
| upitalmarkedslovens paragraf 18, stk. 1-formulering (<br>21 angives korrekt formulering på, hvis vegne<br>præsentanten holder pantet i henhold til                                                                         | 9                                    |
| apitalmarkedslovens paragraf 18, stk. 1-formulering                                                                                                    |                                      |

Dansk repræsentant

Hvis repræsentanten er ikke-dansk, skal fornavn, efternavn, adresse og bopælsland udfyldes.

| Type * 🝞                                                                                                    | Nationalitet * 😯 |   |  |
|----------------------------------------------------------------------------------------------------|------------------|---|--|
| Person 🗸                                                                                                    | Ikke-dansk       | ~ |  |
| Fornavn *                                                                                                    | Efternavn *      |   |  |
| Hasse                                                                                                    | Henriksen        |   |  |
| Adresse *                                                                                                    | Bopælsland * 🚱   |   |  |
| Rue Sadi Carnot 52                                                                                                    | Frankrig         | ~ |  |
| Slet repræsentant                                                                                                    |                  |   |  |
| <b>pitalmarkedslovens paragraf 18, stk. 1-formulerin</b><br>r angives korrekt formulering på, hvis vegne<br>oræsentanten holder pantet i henhold til<br>pitalmarkedslovens paragraf 18, stk. 1-formulering | ng 🕑             |   |  |

Ikke-dansk repræsentant

Hvis repræsentanten skal slettes, klikkes der på "Slet repræsentant".

| -                                                                                                    | Nationalitet * 🝞                                         |
|----------------------------------------------------------------------------------------------------|----------------------------------------------------------|
| Person 🗸                                                                                                    | Dansk 🗸                                                  |
| rnavn *                                                                                                    | Efternavn *                                              |
| Hasse                                                                                                    | Henriksen                                                |
| <b>Jerskrivers/fuldmagtshavers e-mail * ∂</b><br>fs@dma.dk                                                                                       | Telefonnummer                                            |
| dresse *                                                                                                    | Fødselsdato *                                            |
| Personen har udenlandsk adresse                                                                                                    | År * Måned * Dag *                                       |
| Caspar Brands Plads 9, 4220 Korsør                                                                                                    | 1966 5 4                                                 |
| ] Jeg vedlægger fuldmagt, da det ikke er muligt<br>signering. Bemærk, at hvis du vedlægger en pa<br>dokumentationen til godkendelse hos Skibsrej | at invitere til digital<br>pirfuldmagt, skal<br>gistret. |
| <u>Slet repræsentant</u>                                                                                                    |                                                          |
| <u>Slet repræsentant</u>                                                                                                    |                                                          |
| Slet repræsentant                                                                                                    | ring 😧                                                   |
| <u>Slet repræsentant</u><br>italmarkedslovens paragraf 18, stk. 1-formule<br>angives korrekt formulering på, hvis vegne                          | ring 🚱                                                   |

Slet repræsentant

#### Agent

For at tilføje agent, klikkes der på "Tilføj agent".

| Agent                                                 |  |
|-------------------------------------------------------|--|
| Her kan tilføjes agent(er), som ikke er kreditor(er). |  |
| +Tilføj agent                                         |  |

Tilføj agent

Når en agent er tilføjet, skal agentbeføjelser angives. Dette gøres ved at udfylde tekstfeltet under "Agentbeføjelser".

| Agentbeføjelser                                                            |   |
|----------------------------------------------------------------------------|---|
| Her angives agentbeføjelser, som de skal registreres i<br>Skibsregistret * |   |
|                                                                            | ) |
|                                                                            |   |

Agentbeføjelser

Det kræves at agentens type oplyses, dette gøres ved at klikke på menuen under "Type", og herefter vælge enten "Virksomhed" eller "Person".

| Agent                                                 |
|-------------------------------------------------------|
| Her kan tilføjes agent(er), som ikke er kreditor(er). |
| Type * ?                                              |
| +Tilføj agent                                         |

Type af agent

Hvis agenten er en virksomhed, fremsøges virksomheden ved at klikke på "Fremsøg virksomhed" knappen, hvorefter en dialogboks åbner, hvor man kan fremsøge virksomheden.

| Agent<br>Her kan tilføjes agent(er), som ikke er kreditor(er). |  |
|----------------------------------------------------------------|--|
| Type *<br>Virksomhed<br>Fremsøg virksomhed<br>Slet agent       |  |
| +Tilføj agent                                                  |  |

Fremsøg virksomhed

Hvis agenten er en person, skal nationalitet oplyses, dette gøres ved at klikke på menuen under "Nationalitet" og dernæst vælge "Dansk" eller "Ikke-dansk"

| ype * 🝞   |   | Nationalitet * 😧 |
|-----------|---|------------------|
| Person    | ~ | ×                |
| lot agont | ] |                  |

Agentens nationalitet

Hvis agenten er dansk, skal fornavn, efternavn, e-mail, adresse og fødselsdato udfyldes, medmindre der sættes hak ud for: "Jeg vedlægger fuldmagt, da det ikke er muligt at invitere til digital signering. Bemærk, at hvis du vedlægger en papirfuldmagt, skal dokumentationen til godkendelse hos Skibsregistret.".

| Person 🗸                                               | Dansk V                             |
|--------------------------------------------------------|-------------------------------------|
| ornavn *                                               | Efternavn *                         |
| Hasse                                                  | Henriksen                           |
| sfs@dma.dk                                             |                                     |
| l <b>dresse *</b><br>] Personen har udenlandsk adresse | Fødselsdato *<br>År * Måned * Dag * |
| Caspar Brands Plads 9, 4220 Korsør                     | 1966 5 4                            |
| tor collector foldmark de det libe er mulie            | t at invitere til digital           |

Dansk agent

Hvis agenten er ikke-dansk, skal fornavn, efternavn, adresse og bopælsland udfyldes.

| Гуре * 😯  | Nationalitet * 🚱 |   |
|-----------|------------------|---|
| Person 🗸  | Ikke-dansk       | ~ |
| - Hasse   | Territoett       |   |
| Adresse * | Bopælsland * 😯   |   |

Ikke-dansk agent

Hvis agenten skal slettes, klikkes der på "Slet agent".

| ype * 😧<br>Person 🗸                                                                                                    | Nationalitet * 🚱 Dansk                           |
|----------------------------------------------------------------------------------------------------|--------------------------------------------------|
| ornavn *                                                                                                    | Efternavn *                                      |
| Hasse                                                                                                    | Henriksen                                        |
| Inderskrivers/fuldmagtshavers e-mail * 🔮                                                                                                    | Telefonnummer                                    |
| d <b>resse *</b><br>] Personen har udenlandsk adresse                                                                                                   | Fødselsdato *<br>År * Måned * Dag *              |
| Caspar Brands Plads 9, 4220 Korsør                                                                                                    | 1966 5 4                                         |
| ] Jeg vedlægger fuldmagt, da det ikke er muligt at<br>signering. Bemærk, at hvis du vedlægger en papi<br>dokumentationen til godkendelse hos Skibsregis | invitere til digital<br>rfuldmagt, skal<br>tret. |

Slet agent

## Skadesløsbrev

Udfyld følgende felter, som er påkrævet:

- Pantesum
- Valuta
- Oprykkende panteret

Der kan indtastes en værdi i følgende felter:

• Særlige vilkår

| Panterettigheder                                                                                                    |                                                                                               |                                           |
|----------------------------------------------------------------------------------------------------|-----------------------------------------------------------------------------------------------|-------------------------------------------|
| Pantetype *                                                                                                    |                                                                                               |                                           |
| Skadesløsbrev 🗸                                                                                                    |                                                                                               |                                           |
| Ved underskrift af skadesløsbi<br>Skibsregistrets pantebrevsforr<br>Vis formular B 4.1                                                        | rev tiltræder debitor de almind<br>mular B.4.1, som er gældende f                             | elige betingelser i<br>for skadesløsbreve |
| Pantesum * 🚱                                                                                                    | Angiv valuta *                                                                                |                                           |
| 12 345                                                                                                    | окк 🗸                                                                                         | ]                                         |
| Tilføj en ekstra pantesum                                                                                                    | Fjern pantesum                                                                                |                                           |
| Særlige vilkår 🕑<br>Du kan angive indholdet både<br>tilfælde af uoverensstemmels<br>danske tekst gældende, hvorfa                             | : på dansk og engelsk, men i<br>e mellem de to tekster, er den<br>or denne skal stå først.    |                                           |
| Oprykkende panteret *<br>Skal panteretten være oprykk<br>som foranstående eller sideor<br>indhold afdrages eller til et for<br>helt indfries? | ende forsåvidt og efterhånden<br>dnede hæftelser efter deres<br>rud angivet bestemt tidspunkt |                                           |

Trin 2: Oplysninger – Skadesløsbrev

Hvis der skal tilføjes respekt af fremtidig pant, klikkes der på boxen så der vises et flueben. Herefter vises et tekstfelt, hvor oplysninger om det respekterede fremtidige pant kan indtastes.

| Respekt af fremtidigt pant                                                        |
|-----------------------------------------------------------------------------------|
| Der gives tilsagn om at pantet vil respektere følgende<br>fremtidig(e) pant(er) 😧 |
| Oplysninger om det/de respekterede fremtidige pant(er) 😧                          |
|                                                                                   |

Respekt af fremtidig pant

## Debitor

Den eksisterende debitors nationalitet og e-mail skal udfyldes, medmindre der sættes hak ud for: "Jeg vedlægger fuldmagt, da det ikke er muligt at invitere til digital signering. Bemærk, at hvis du vedlægger en papirfuldmagt, skal dokumentationen til godkendelse hos Skibsregistret.".

| Navn 🚱                            | Nationalitet * 🝞 |   |
|-----------------------------------|------------------|---|
| Anders Carlsen                    | Dansk            | ~ |
| Underskrivers/fuldmagtshavers e-n | ail * 🛛          |   |
| Inderskrivers/fuldmagtshavers e-n | ail * 🕜          |   |

Debitor

Ønskes det at fjerne debitor fra panterettigheden, fjernes hakket ud for "Indgår som part i registreringen".

| Debitor *                                                                                                    |                                                     |
|----------------------------------------------------------------------------------------------------|-----------------------------------------------------|
| Vælgejer 🗸                                                                                                    |                                                     |
| Navn 😯                                                                                                    | Nationalitet * 🕜                                    |
| Anders Carlsen                                                                                                    | Dansk 🗸                                             |
| <ul> <li>Underskrivers/fuldmagtshavers e-mail ★ ♀</li> <li>sfs@dma.dk</li> <li>Jeg vedlægger fuldmagt, da det ikke er muligt at invitere signering. Bemærk, at hvis du vedlægger en papirfuldma dokumentationen til godkendelse hos Skibsregistret.</li> <li>Indgår som part i registreringen </li> <li>▲ Bemærk at parter, som fjernes fra registreringen ved</li> </ul> | til digital<br>gt, skal<br>en ændring, fortsat skal |
| underskrive ændringen.                                                                                                    |                                                     |

#### Fjern debitor

For at tilføje debitor, klikkes der på "Vælg ejer" – Herefter vil en dropdown menu med skibets ejere vises.

| Debitor * |   |
|-----------|---|
| Vælg ejer | ~ |

Valg af debitor

Når debitor er valgt, vises denne på siden. Debitors nationalitet og e-mail skal udfyldes, medmindre der sættes hak ud for: "Jeg vedlægger fuldmagt, da det ikke er muligt at invitere til digital signering. Bemærk, at hvis du vedlægger en papirfuldmagt, skal dokumentationen til godkendelse hos Skibsregistret.".

| Debitor *                                                                                                    |                                                                                        |  |
|----------------------------------------------------------------------------------------------------|----------------------------------------------------------------------------------------|--|
| Vælg ejer 🗸 🗸                                                                                                    |                                                                                        |  |
| Navn 😯<br>Anders Carlsen                                                                                         | Bopælsland 🕜<br>Danmark                                                                |  |
| Nationalitet * 😮                                                                                                 |                                                                                        |  |
| Underskrivers/fuldmagtshavers e-mai                                                                              | il * 0                                                                                 |  |
| sfs@dma.dk                                                                                                    |                                                                                        |  |
| Jeg vedlægger fuldmagt, da det ikke<br>signering. Bemærk, at hvis du vedlæ<br>dokumentationen til godkendelse ho | er muligt at invitere til digital<br>gger en papirfuldmagt, skal<br>os Skibsregistret. |  |
| Slet debitor                                                                                                    |                                                                                        |  |

Debitor

Ønskes det at slette debitor, klikkes der på "Slet debitor".

| Debitor *                                                              |                                                                         |  |
|------------------------------------------------------------------------|-------------------------------------------------------------------------|--|
| Vælg ejer 🗸                                                            |                                                                         |  |
| Navn 😮                                                                 | Bopælsland 😯                                                            |  |
| Anders Carlsen                                                         | Danmark                                                                 |  |
| Underskrivers/fuldmagtshavers e-r                                      | mail * 😧                                                                |  |
|                                                                        |                                                                         |  |
| Jeg vedlægger fuldmagt, da det ik<br>signering. Bemærk, at hvis du ved | kke er muligt at invitere til digital<br>Ilægger en papirfuldmagt, skal |  |
| dokumentationen til godkendelse                                        | e hos Skibsregistret.                                                   |  |
| Slet debitor                                                           |                                                                         |  |

Fjern debitor

#### **Kreditor - Person**

Den eksisterende kreditors nationalitet skal udfyldes, hvis nationaliteten er Dansk skal e-mail og adresse udfyldes, medmindre der sættes hak ud for: "Jeg vedlægger fuldmagt, da det ikke er muligt at invitere til digital signering. Bemærk, at hvis du vedlægger en papirfuldmagt, skal dokumentationen til godkendelse hos Skibsregistret.".

| Type ★ 😧<br>Person 🗸                                                                                                    | Nationalitet * 🕄 Dansk                                                                                  |
|----------------------------------------------------------------------------------------------------|----------------------------------------------------------------------------------------------------|
| Denne kreditor er også agent *<br>Ja Nej                                                                                                    |                                                                                                    |
| Fornavn *                                                                                                    | Efternavn *                                                                                             |
| Hasse                                                                                                    | Henriksen                                                                                               |
|                                                                                                    | Пеннкзен                                                                                                |
| Underskrivers/fuldmagtshavers e-mail * 😯                                                                                                    | Telefonnummer                                                                                           |
| Underskrivers/fuldmagtshavers e-mail * 😧<br>sfs@dma.dk<br>Adresse *                                                                            | Telefonnummer                                                                                           |
| Underskrivers/fuldmagtshavers e-mail *<br>sfs@dma.dk<br>Adresse *<br>Personen har udenlandsk adresse                                           | Telefonnummer  Fødselsdato *  År * Måned * Dag *                                                        |
| Underskrivers/fuldmagtshavers e-mail * ?<br>sfs@dma.dk<br>Adresse *<br>] Personen har udenlandsk adresse<br>Caspar Brands Plads 9, 4220 Korsør | Telefonnummer         Fødselsdato *         År *       Måned *       Dag *         1966       5       4 |

Eksisterende kreditor – Dansk person

Den eksisterende kreditors nationalitet skal udfyldes, hvis nationaliteten er ikke-dansk skal adresse og bopælsland udfyldes, medmindre der sættes hak ud for: "Jeg vedlægger fuldmagt, da det ikke er muligt at invitere til digital signering. Bemærk, at hvis du vedlægger en papirfuldmagt, skal dokumentationen til godkendelse hos Skibsregistret.".

| Гуре * 🚱                     | Nationalitet * 🚱                           |   |
|------------------------------|--------------------------------------------|---|
| Person 🗸                     | lkke-dansk                                 | ~ |
| Ja Nej                       |                                            |   |
| Ja Nej<br>≂ornavn *          | Efternavn *                                |   |
| Ja Nej<br>Fornavn *<br>Hasse | <b>Efternavn *</b><br>Henriksen            |   |
| Ja Nej<br>Fornavn *<br>Hasse | Efternavn *<br>Henriksen<br>Bopælsland * 🝞 |   |

Eksisterende kreditor: Ikke-dansk person

Ønskes det at fjerne kreditor fra panterettigheden, fjernes hakket ud for "Indgår som part i registreringen".

| Type * 😮                                                                                                    | Nationalitet * 🕢                                                              |
|----------------------------------------------------------------------------------------------------|-------------------------------------------------------------------------------|
| Person 🗸                                                                                                    | Dansk 🗸                                                                       |
|                                                                                                    |                                                                               |
| Denne kreditor er også agent *                                                                                                    |                                                                               |
| Ja Nej                                                                                                    |                                                                               |
|                                                                                                    |                                                                               |
| Fornavn *                                                                                                    | Efternavn *                                                                   |
| Hasse                                                                                                    | Henriksen                                                                     |
| Underskrivers/fuldmagtshavers e-mail * 😯                                                                                                    | Telefonnummer                                                                 |
| sfs@dma.dk                                                                                                    |                                                                               |
|                                                                                                    |                                                                               |
| Adresse *                                                                                                    | Fødselsdato *                                                                 |
| Personen har udenlandsk adresse                                                                                                    | År* Måned* Dag*                                                               |
|                                                                                                    | An Hunda Bag                                                                  |
| Caspar Brands Plads 9, 4220 Korsør                                                                                                    | 1966         5         4                                                      |
| Caspar Brands Plads 9, 4220 Korsør                                                                                                    | 1966     5     4                                                              |
| Caspar Brands Plads 9, 4220 Korsør                                                                                                    | 1966 5 4                                                                      |
| Caspar Brands Plads 9, 4220 Korsør                                                                                                    | 1966 5 4                                                                      |
| Caspar Brands Plads 9, 4220 Korsør<br>Jeg vedlægger fuldmagt, da det ikke er muligt at<br>signering. Bemærk, at hvis du vedlægger en papi<br>dokumentationen til godkendelse hos Skibsregist                                                                                                    | 1966 5 4<br>invitere til digital<br>rfuldmagt, skal<br>tret.                  |
| Caspar Brands Plads 9, 4220 Korsør<br>Jeg vedlægger fuldmagt, da det ikke er muligt at<br>signering. Bemærk, at hvis du vedlægger en papir<br>dokumentationen til godkendelse hos Skibsregist<br>Indgår som part i registreringen ?                                                                                         | 1966 5 4<br>invitere til digital<br>rfuldmagt, skal<br>tret.                  |
| Caspar Brands Plads 9, 4220 Korsør  Jeg vedlægger fuldmagt, da det ikke er muligt at signering. Bemærk, at hvis du vedlægger en papit dokumentationen til godkendelse hos Skibsregist Indgår som part i registreringen ?  Memærk at parter, som fjernes fra registreringe                                                   | 1966 5 4<br>invitere til digital<br>rfuldmagt, skal<br>tret.                  |
| Caspar Brands Plads 9, 4220 Korsør           Jeg vedlægger fuldmagt, da det ikke er muligt at signering. Bemærk, at hvis du vedlægger en papit dokumentationen til godkendelse hos Skibsregist           Indgår som part i registreringen ?           Memærk at parter, som fjernes fra registrering underskrive ændringen. | 1966     5     4       invitere til digital       rfuldmagt, skal       tret. |

Fjern kreditor

## **Kreditor - Virksomhed**

Der skal udfyldes Fornavn, Efternavn og e-mail for den tegningsberettigede, med mindre der sættes hak ud for "Jeg vedlægger fuldmagt, da det ikke er muligt at invitere til digital signering. Bemærk, at hvis du vedlægger en papirfuldmagt, skal dokumentationen til godkendelse hos Skibsregistret.".

| Туре * 🝞                                                                                                    |                   |  |
|----------------------------------------------------------------------------------------------------|-------------------|--|
| Virksomhed 🗸                                                                                                    |                   |  |
| Denne kreditor er også agent *                                                                                                    |                   |  |
| Ja Nej                                                                                                    |                   |  |
| CVR-nummer 🕜                                                                                                    | Virksomhedsnavn 🕖 |  |
| 61126228                                                                                                    | DANSKE BANK A/S   |  |
| Adresse<br>Holmens Kanal 2                                                                                                    |                   |  |
| Fornavn *                                                                                                    | Efternavn *       |  |
| Hasse                                                                                                    | Henriksen         |  |
| Underskrivers/fuldmagtshavers e-mail * 🝞                                                                                                    | Telefonnummer     |  |
| sfs@dma.dk                                                                                                    |                   |  |
| Adresse                                                                                                    | Fødselsdato       |  |
| Personen har udenlandsk adresse                                                                                                    | År Måned Dag      |  |
|                                                                                                    |                   |  |
| <b>Bemærk!</b><br>Hvis der ikke angives adresse og fødselsdato kan denne tegningsberettiget kun<br>tilgå opgaven med MitID medarbejdersignatur                                                 |                   |  |
| Jeg vedlægger fuldmagt, da det ikke er muligt at invitere til digital<br>signering. Bemærk, at hvis du vedlægger en papirfuldmagt, skal<br>dokumentationen til godkendelse hos Skibsregistret. |                   |  |
| <u>Slet denne tegningsberettigede / Prokurist</u>                                                                                                    |                   |  |
| +Tilføj Tegningsberettiget / Prokurist                                                                                                    |                   |  |
| 🗹 Indgår som part i registreringen 🝞                                                                                                    |                   |  |
| +Tilføj kreditor                                                                                                    |                   |  |

Eksisterende kreditor – Virksomhed

## For at tilføje en tegningsberettiget/Prokurist klikkes på knappen "Tilføj tegningsberettiget / Prokurist".

| Type * 🚱                                                                                                    |                            |  |
|----------------------------------------------------------------------------------------------------|----------------------------|--|
|                                                                                                    |                            |  |
| Denne kreditor er også agent *                                                                                                    |                            |  |
|                                                                                                    |                            |  |
| CVR-nummer 😧                                                                                                    | Virksomhedsnavn 😯          |  |
| 61126228                                                                                                    | DANSKE BANK A/S            |  |
| Adresse                                                                                                    |                            |  |
| Holmens Kanal 2                                                                                                    |                            |  |
| Fornavn *                                                                                                    | Efternavn *                |  |
| Hasse                                                                                                    | Henriksen                  |  |
| Underskrivers/fuldmagtshavers e-mail * 🝞                                                                                                    | Telefonnummer              |  |
| sfs@dma.dk                                                                                                    |                            |  |
| Adresse                                                                                                    | Fødselsdato                |  |
| Personen har udenlandsk adresse                                                                                                    | År Måned Dag               |  |
|                                                                                                    |                            |  |
|                                                                                                    |                            |  |
| Bemærk!<br>Hvis der ikke angives adresse og fødselsdato kan den                                                                                                    | ine tegningsberettiget kun |  |
| tilgå opgaven med MitID medarbejdersignatur                                                                                                    | ne regningsoeren gernen    |  |
| Jeg vedlægger fuldmagt, da det ikke er muligt at invitere til digital signering. Bemærk, at hvis du vedlægger en papirfuldmagt, skal dokumentationen til øodkendelse hos Skibsreeistret. |                            |  |
| Slet denne tegningsberettigede / Prokurist                                                                                                    |                            |  |
| +Tilføj Tegningsberettiget / Prokurist                                                                                                    |                            |  |
| Indgår som part i registreringen ??                                                                                                    |                            |  |
| +Tilføj kreditor                                                                                                    |                            |  |

Sådan tilføjes en tegningsberettiget/prokurist

Der skal udfyldes Fornavn, Efternavn og e-mail for den tegningsberettigede, med mindre der sættes hak ud for "Jeg vedlægger fuldmagt, da det ikke er muligt at invitere til digital signering. Bemærk, at hvis du vedlægger en papirfuldmagt, skal dokumentationen til godkendelse hos Skibsregistret.".

| Fornavn *                                                                                                    | Efternavn *                   |
|----------------------------------------------------------------------------------------------------|-------------------------------|
| Hasse                                                                                                    | Henriksen                     |
| Underskrivers/fuldmagtshavers e-mail * 🝞                                                                                                    | Telefonnummer                 |
| sfs@dma.dk                                                                                                    |                               |
| Adresse                                                                                                    | Fødselsdato                   |
| Personen har udenlandsk adresse                                                                                                    | År Måned Dag                  |
| Bemærk!<br>Hvis der ikke angives adresse og fødselsdato kan denn<br>tilgå opgaven med MitID medarbejdersignatur                                                         | e tegningsberettiget kun      |
| Jeg vedlægger fuldmagt, da det ikke er muligt at invite<br>signering. Bemærk, at hvis du vedlægger en papirfuldr<br>dokumentationen til godkendelse hos Skibsregistret. | ere til digital<br>nagt, skal |
| Slet denne tegningsberettigede / Prokurist                                                                                                    |                               |

Tegningsberettiget/Prokurist

Ønskes det at fjerne kreditor fra panterettigheden, fjernes hakket ud for "Indgår som part i registreringen".

| Type * 😧<br>Virksomhed 🗸                                                                                                    |                                             |  |
|----------------------------------------------------------------------------------------------------|---------------------------------------------|--|
| Denne kreditor er også agent *<br>Ja Nej                                                                                                    |                                             |  |
| CVR-nummer 🕄<br>61126228                                                                                                    | <b>Virksomhedsnavn 🕢</b><br>DANSKE BANK A/S |  |
| Holmens Kanal 2                                                                                                    |                                             |  |
| Fornavn *<br>Hasse                                                                                                    | Efternavn *<br>Henriksen                    |  |
| Underskrivers/fuldmagtshavers e-mail * 🕜<br>sfs@dma.dk                                                                                                    | Telefonnummer                               |  |
| Adresse Personen har udenlandsk adresse                                                                                                    | Fødselsdato<br>År Måned Dag                 |  |
| <b>Bemærk!</b><br>Hvis der ikke angives adresse og fødselsdato kan der<br>tilgå opgaven med MitID medarbejdersignatur                                                                                                    | ine tegningsberettiget kun                  |  |
| <ul> <li>Jeg vedlægger fuldmagt, da det ikke er muligt at invitere til digital<br/>signering. Bemærk, at hvis du vedlægger en papirfuldmagt, skal<br/>dokumentationen til godkendelse hos Skibsregistret.</li> <li>Stet denne tegningsberettigede / Prokurint</li> </ul> |                                             |  |
| +Tilføj Tegningsberettiget / Prokurist                                                                                                    |                                             |  |
| Indgår som part i registreringen  Kan Bemærk at parter, som fjernes fra registreringen ved en ændring, fortsat skal underskrive ændringen.                                                                                                    |                                             |  |
| +Tilføj kreditor                                                                                                    |                                             |  |

Fjern kreditor

For at tilføje kreditor, klikkes der på "Tilføj kreditor".

| Kreditor <b>*</b> |  |  |  |
|-------------------|--|--|--|
| +Tilføj kreditor  |  |  |  |

Tilføj kreditor

Det kræves at der oplyses kreditorens type, dette gøres ved at klikke på menuen under "Type", og herefter vælge enten "Virksomhed" eller "Person". Derudover skal det oplyses hvorvidt kreditor også er agent, dette gøres ved at vælge "Ja" eller "Nej" under "Denne type er også agent"

| Kreditor •                     |  |
|--------------------------------|--|
| Type * 😧                       |  |
| Denne kreditor er også agent * |  |
| Slet kreditor                  |  |
| +Tilføj kreditor               |  |

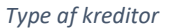

Hvis kreditoren er en virksomhed, fremsøges virksomheden ved at klikke på "Fremsøg virksomhed" knappen, hvorefter en dialogboks åbner, hvor man kan fremsøge virksomheden.

| Kreditor *                                                                      |   |  |  |
|---------------------------------------------------------------------------------|---|--|--|
| Туре * 🝞                                                                        |   |  |  |
| Virksomhed                                                                      | ~ |  |  |
| Denne kreditor er også agent *<br>Ja Nej<br>Fremsøg virksomhed<br>Slet kreditor |   |  |  |
| +Tilføj kreditor                                                                |   |  |  |

Fremsøg virksomhed

Hvis kreditoren er en person, skal nationalitet oplyses, dette gøres ved at klikke på menuen under "Nationalitet" og dernæst vælge "Dansk" eller "Ikke-dansk"

| Kreditor*                                                      |                  |
|----------------------------------------------------------------|------------------|
| Type * ?<br>Person<br>Denne kreditor er også agent *<br>Ja Nej | Nationalitet * 😧 |
| • <u>Slet kreditor</u><br>+Tilføj kreditor                     |                  |

Kreditorens nationalitet

Hvis kreditoren er dansk, skal fornavn, efternavn, adresse, e-mail og fødselsdato udfyldes.

| /pe * 😮                            | Nationalitet * 😮 |
|------------------------------------|------------------|
| Person 🗸                           | Dansk 🗸          |
| 0                                  |                  |
| nne kreditor er ogsa agent *       |                  |
|                                    |                  |
|                                    |                  |
| ornavn *                           | Efternavn *      |
| Hasse                              | Henriksen        |
|                                    |                  |
| lefonnummer                        |                  |
|                                    |                  |
| Iresse *                           | Fødselsdato *    |
| Personen har udenlandsk adresse    | År* Måned* Dag*  |
|                                    |                  |
| Caspar Brands Plads 9, 4220 Korsør | 1966 5 4         |
|                                    |                  |

Dansk kreditor

Hvis kreditoren er ikke-dansk, skal fornavn, efternavn, adresse og bopælsland udfyldes.

| Type * 😯                                              | Nationalitet * 😯                                       |   |
|-------------------------------------------------------|--------------------------------------------------------|---|
| Person 🗸                                              | Ikke-dansk                                             | ~ |
| eenne kreditor er også agent *<br>Ja Noj              |                                                        |   |
|                                                       |                                                        |   |
| Fornavn *                                             | Efternavn *                                            |   |
| Fornavn *<br>Hasse                                    | Efternavn *<br>Henriksen                               |   |
| Fornavn *<br>Hasse<br>Adresse *                       | Efternavn *<br>Henriksen<br>Bopælsland * 🚱             |   |
| Fornavn *<br>Hasse<br>Adresse *<br>Rue Sadi Carnot 52 | Efternavn *<br>Henriksen<br>Bopælsland * 🚱<br>Frankrig | ~ |

Ikke-dansk kreditor

Hvis kreditoren skal slettes, klikkes der på "Slet kreditor".

| Kreditor <b>*</b>                        |                    |
|------------------------------------------|--------------------|
| Type * 😧                                 | Nationalitet * 😧   |
| Person                                   | Dansk              |
| Denne kreditor er også agent *<br>Ja Noj |                    |
| Fornavn *                                | Efternavn *        |
| Hasse                                    | Henriksen          |
| Telefonnummer                            |                    |
| Adresse *                                | Fødselsdato *      |
| Personen har udenlandsk adresse          | År * Måned * Dag * |
| Caspar Brands Plads 9, 4220 Korsør       | 1966 5 4           |
| +Tilføj kreditor                         |                    |

Slet kreditor

## Kreditor ("Repræsentant")

For at tilføje repræsentant, klikkes der på "Tilføj repræsentant".

| Kreditor ("Repræsentant") * |  |
|-----------------------------|--|
| +Tilføj repræsentant        |  |

Tilføj repræsentant

Det kræves at der oplyses repræsentantens type, dette gøres ved at klikke på menuen under "Type", og herefter vælge enten "Virksomhed" eller "Person".

| Kreditor ("Repræsentant") *                                                                        |  |
|----------------------------------------------------------------------------------------------------|--|
| Type * 😧                                                                                           |  |
| Kapitalmarkedslovens paragraf 18, stk. 1-formulering 💡                                             |  |
| Her angives korrekt formulering på, hvis vegne                                                     |  |
|                                                                                                    |  |
| repræsentanten holder pantet i henhold til                                                         |  |
| repræsentanten holder pantet i henhold til<br>kapitalmarkedslovens paragraf 18, stk. 1-formulering |  |

Type af repræsentant

Hvis repræsentanten er en virksomhed, fremsøges virksomheden ved at klikke på "Fremsøg virksomhed" knappen, hvorefter en dialogboks åbner, hvor man kan fremsøge virksomheden.

| Kreditor ("Repræsentant") •                                                                  |  |
|----------------------------------------------------------------------------------------------|--|
| Type * 😧                                                                                     |  |
| Virksomhed  Fremsøg virksomhed  Slet repræsentant                                            |  |
| Kapitalmarkedslovens paragraf 18, stk. 1-formulering 😯                                       |  |
| Her angives korrekt formulering på, hvis vegne<br>repræsentanten holder pantet i henhold til |  |
| kapitalmarkedslovens paragraf 18, stk. 1-formulering                                         |  |
|                                                                                              |  |

Fremsøg virksomhed

Hvis repræsentanten er en person, skal nationalitet oplyses, dette gøres ved at klikke på menuen under "Nationalitet" og dernæst vælge "Dansk" eller "Ikke-dansk"

| Kreditor ("Repræsentant") •                                                                  |                  |
|----------------------------------------------------------------------------------------------|------------------|
| Type * ?<br>Person   Slet repræsentant                                                       | Nationalitet * 😧 |
| Kapitalmarkedslovens paragraf 18, stk. 1-formulering 🕑                                       |                  |
| Her angives korrekt formulering på, hvis vegne<br>repræsentanten holder pantet i henhold til |                  |
| kapitalmarkedslovens paragraf 18, stk. 1-formulering                                         |                  |
|                                                                                              |                  |

Repræsentantens nationalitet

Hvis repræsentanten er dansk, skal fornavn, efternavn, e-mail, adresse og fødselsdato udfyldes, medmindre der sættes hak ud for: "Jeg vedlægger fuldmagt, da det ikke er muligt at invitere til digital signering. Bemærk, at hvis du vedlægger en papirfuldmagt, skal dokumentationen til godkendelse hos Skibsregistret.".

| ype * 🕜                                                                                                    | Nationalitet * 😯                                 |
|----------------------------------------------------------------------------------------------------|--------------------------------------------------|
| Person 🗸                                                                                                    | Dansk 🗸                                          |
| ornavn *                                                                                                    | Efternavn *                                      |
| Hasse                                                                                                    | Henriksen                                        |
| Inderskrivers/fuldmagtshavers e-mail * 😮                                                                                                    | Telefonnummer                                    |
| sfs@dma.dk                                                                                                    |                                                  |
| dresse *                                                                                                    | Fødselsdato *                                    |
| Personen har udenlandsk adresse                                                                                                    | År * Måned * Dag *                               |
| Caspar Brands Plads 9, 4220 Korsør                                                                                                    | 1966 5 4                                         |
| Jeg vedlægger fuldmagt, da det ikke er muligt at<br>signering. Bemærk, at hvis du vedlægger en papi<br>dokumentationen til godkendelse hos Skibsregis | invitere til digital<br>rfuldmagt, skal<br>tret. |
| <u>Slet repræsentant</u>                                                                                                    |                                                  |

Dansk repræsentant

Hvis repræsentanten er ikke-dansk, skal fornavn, efternavn, adresse og bopælsland udfyldes.

| Type * 🝞                                                                                                    | Nationalitet * 😯 |   |  |
|----------------------------------------------------------------------------------------------------|------------------|---|--|
| Person 🗸                                                                                                    | Ikke-dansk       | ~ |  |
| Fornavn *                                                                                                    | Efternavn *      |   |  |
| Hasse                                                                                                    | Henriksen        |   |  |
| Adresse *                                                                                                    | Bopælsland * 🚱   |   |  |
| Rue Sadi Carnot 52                                                                                                    | Frankrig         | ~ |  |
| Slet repræsentant                                                                                                    |                  |   |  |
| <b>pitalmarkedslovens paragraf 18, stk. 1-formulerin</b><br>r angives korrekt formulering på, hvis vegne<br>oræsentanten holder pantet i henhold til<br>pitalmarkedslovens paragraf 18, stk. 1-formulering | ng 🕑             |   |  |

Ikke-dansk repræsentant

Hvis repræsentanten skal slettes, klikkes der på "Slet repræsentant".

| /pe " 😈                                                                                                    | Nationalitet * 😧                                         |
|----------------------------------------------------------------------------------------------------|----------------------------------------------------------|
| Person 🗸                                                                                                    | Dansk 🗸                                                  |
| ornavn *                                                                                                    | Efternavn *                                              |
| Hasse                                                                                                    | Henriksen                                                |
| nderskrivers/fuldmagtshavers e-mail * 🥑<br>sfs@dma.dk                                                                                                    | Telefonnummer                                            |
| dresse *                                                                                                    | Fødselsdato *                                            |
| Personen har udenlandsk adresse                                                                                                    | År * Måned * Dag *                                       |
| Caspar Brands Plads 9, 4220 Korsør                                                                                                    | 1966 5 4                                                 |
| ] Jeg vedlægger fuldmagt, da det ikke er muligt<br>signering. Bemærk, at hvis du vedlægger en pa<br>dokumentationen til godkendelse hos Skibsreg           | at invitere til digital<br>pirfuldmagt, skal<br>jistret. |
| <u>Slet repræsentant</u>                                                                                                    |                                                          |
| Slet repræsentant                                                                                                    | ring Q                                                   |
| Slet repræsentant                                                                                                    | ring 🕑                                                   |
| Slet repræsentant<br>italmarkedslovens paragraf 18, stk. 1-formule<br>angives korrekt formulering på, hvis vegne<br>æsentanten holder nantet i henhold til | ring 🕑                                                   |

Slet repræsentant

## Agent

For at tilføje agent, klikkes der på "Tilføj agent".

| Agent                                                 |  |
|-------------------------------------------------------|--|
| Her kan tilføjes agent(er), som ikke er kreditor(er). |  |
| +Tilføj agent                                         |  |

Tilføj agent

Når en agent er tilføjet, skal agentbeføjelser angives. Dette gøres ved at udfylde tekstfeltet under "Agentbeføjelser".

| Agentbeføjelser                                                            |  |
|----------------------------------------------------------------------------|--|
| Her angives agentbeføjelser, som de skal registreres i<br>Skibsregistret * |  |
|                                                                            |  |
|                                                                            |  |

Agentbeføjelser

Det kræves at agentens type oplyses, dette gøres ved at klikke på menuen under "Type", og herefter vælge enten "Virksomhed" eller "Person".

| Agent                                                 |
|-------------------------------------------------------|
| Her kan tilføjes agent(er), som ikke er kreditor(er). |
| Type * ?<br>Sitt agent                                |
| +Tilføj agent                                         |

Type af agent

Hvis agenten er en virksomhed, fremsøges virksomheden ved at klikke på "Fremsøg virksomhed" knappen, hvorefter en dialogboks åbner, hvor man kan fremsøge virksomheden.

| Agent<br>Her kan tilføjes agent(er), som ikke er kreditor(er). |  |
|----------------------------------------------------------------|--|
| Type * ?<br>Virksomhed<br>Fremsøg virksomhed<br>• Slet agent   |  |
| +Tilføj agent                                                  |  |

Fremsøg virksomhed

Hvis agenten er en person, skal nationalitet oplyses, dette gøres ved at klikke på menuen under "Nationalitet" og dernæst vælge "Dansk" eller "Ikke-dansk"

| ype * 🝞   |   | Nationalitet * 😧 |
|-----------|---|------------------|
| Person    | ~ | ×                |
| lot agont | ] |                  |

Agentens nationalitet

Hvis agenten er dansk, skal fornavn, efternavn, e-mail, adresse og fødselsdato udfyldes, medmindre der sættes hak ud for: "Jeg vedlægger fuldmagt, da det ikke er muligt at invitere til digital signering. Bemærk, at hvis du vedlægger en papirfuldmagt, skal dokumentationen til godkendelse hos Skibsregistret.".

| Person 🗸                                               | Dansk V                             |
|--------------------------------------------------------|-------------------------------------|
| ornavn *                                               | Efternavn *                         |
| Hasse                                                  | Henriksen                           |
| sfs@dma.dk                                             |                                     |
| l <b>dresse *</b><br>] Personen har udenlandsk adresse | Fødselsdato *<br>År * Måned * Dag * |
| Caspar Brands Plads 9, 4220 Korsør                     | 1966 5 4                            |
| tor collector foldmark de det libe er mulie            | t at invitere til digital           |

Dansk agent

Hvis agenten er ikke-dansk, skal fornavn, efternavn, adresse og bopælsland udfyldes.

| Гуре * 😯  | Nationalitet * 🚱 |   |
|-----------|------------------|---|
| Person 🗸  | Ikke-dansk       | ~ |
| - Hasse   | Territoett       |   |
| Adresse * | Bopælsland * 😯   |   |

Ikke-dansk agent

Hvis agenten skal slettes, klikkes der på "Slet agent".

| ype * 😧<br>Person 🗸                                                                                                    | Nationalitet * 🚱 Dansk                           |
|----------------------------------------------------------------------------------------------------|--------------------------------------------------|
| ornavn *                                                                                                    | Efternavn *                                      |
| Hasse                                                                                                    | Henriksen                                        |
| Inderskrivers/fuldmagtshavers e-mail * 🔮                                                                                                    | Telefonnummer                                    |
| d <b>resse *</b><br>] Personen har udenlandsk adresse                                                                                                   | Fødselsdato *<br>År * Måned * Dag *              |
| Caspar Brands Plads 9, 4220 Korsør                                                                                                    | 1966 5 4                                         |
| ] Jeg vedlægger fuldmagt, da det ikke er muligt at<br>signering. Bemærk, at hvis du vedlægger en papi<br>dokumentationen til godkendelse hos Skibsregis | invitere til digital<br>rfuldmagt, skal<br>tret. |

Slet agent

## Prioritetsstilling

For at ændre prioritetsstillingen for panterettigheden, vælges "Ja" under "Prioritetsstilling".

| Prioritetsstilling * 😧                                   |
|----------------------------------------------------------|
| Ønsker du at ændre prioritetsstillingen for rettigheden, |
| herunder indhente andre sideordninger/respekter af din   |
| rettighed, end de allerede registrerede?                 |
| Ja Nej                                                   |

#### Sådan ændres prioritetsstilling

Hvis det ønskes at angive prioritet, klikkes på drop down menuen under "Angiv ønsket prioritet" og vælge den ønskede prioritet. Hvis det ikke ønskes at angive prioritetsstilling, sættes der hak ud for "Der angives ikke en ønsket prioritetsstilling".

| Der angives ikke en øn    | sket prioritetsstilling.           |                                      |                    |                  |
|---------------------------|------------------------------------|--------------------------------------|--------------------|------------------|
| ioriteten vil blive anven | dt til at placere rettigheden i he | nhold til de øvrige rettigheder, som | allerede er regist | treret i skibet. |
| Partor                    | Туре                               | Anmeldelsestidspunkt                 | Prioritet          | ID-nr            |
| raitei                    |                                    |                                      |                    |                  |
| Anders Carlsen            | Ejerpantebrev<br>12 345 DKK        | 2022-11-17 09:27:18<br>(UTC+01:00)   | 1                  | 46299            |

Angivelse af prioritetsstilling

Hvis den ønskede prioritet ikke er lavere end de øvrige rettigheder i skibet, kræves det at der angives en placering. Dette gøres ved at klikke på menuen "Angiv placering", og vælge placering.

| ber angives have en bi                                                                   | nsket prioritetsstilling.                                                                                             |                                                                                                    |                                  |                                |
|------------------------------------------------------------------------------------------|----------------------------------------------------------------------------------------------------|----------------------------------------------------------------------------------------------------|----------------------------------|--------------------------------|
| giv ønsket prioritet *                                                                   |                                                                                                    |                                                                                                    |                                  |                                |
| oriteten vil blive anven                                                                 | dt til at placere rettigheden i he                                                                                    | nhold til de øvrige rettigheder, som                                                               | allerede er regis                | treret i skibet                |
| 1                                                                                        | ~                                                                                                    |                                                                                                    |                                  |                                |
|                                                                                          |                                                                                                    |                                                                                                    |                                  |                                |
|                                                                                          |                                                                                                    |                                                                                                    |                                  |                                |
| giv placering *                                                                          |                                                                                                    |                                                                                                    |                                  |                                |
|                                                                                          |                                                                                                    |                                                                                                    |                                  |                                |
|                                                                                          | v                                                                                                    |                                                                                                    |                                  |                                |
| l fra de valgte oplysning                                                                | ger om prioritet, vil pantehæftel:                                                                                    | sen (markeret med blå) blive placere                                                               | et sådan i priorit               | etsordenen i                   |
| l fra de valgte oplysning<br>hold til andre rettighed                                    | ger om prioritet, vil pantehæftel<br>ler, som er registrerede i skibet.                                               | sen (markeret med blå) blive placere                                                               | et sådan i priorit               | etsordenen i                   |
| l fra de valgte oplysning<br>hold til andre rettighed<br><b>Parter</b>                   | ger om prioritet, vil pantehæftel<br>der, som er registrerede i skibet.<br>Type                                       | sen (markeret med blå) blive placere<br>Anmeldelsestidspunkt                                       | et sådan i priorite<br>Prioritet | etsordenen i<br>ID-nr          |
| l fra de valgte oplysning<br>hold til andre rettighed<br><b>Parter</b><br>Anders Carlsen | ger om prioritet, vil pantehæftel<br>der, som er registrerede i skibet.<br><b>Type</b><br>Ejerpantebrev               | sen (markeret med blå) blive placere<br>Anmeldelsestidspunkt<br>2022-11-17 09:27:18                | et sådan i priorite<br>Prioritet | etsordenen i<br>ID-nr<br>46299 |
| l fra de valgte oplysning<br>hold til andre rettighed<br><b>Parter</b><br>Anders Carlsen | ger om prioritet, vil pantehæftel<br>der, som er registrerede i skibet.<br><b>Type</b><br>Ejerpantebrev<br>12 345 DKK | sen (markeret med blå) blive placere<br>Anmeldelsestidspunkt<br>2022-11-17 09:27:18<br>(UTC+01:00) | et sådan i priorite<br>Prioritet | etsordenen i<br>ID-nr<br>46299 |

Angiv placering

Når der er angivet placering, vil placeringen i forhold til de øvrige rettigheder i skibet være markeret med blå. Når den korrekte placering er valgt, klikkes der på "Bekræft prioritetsstilling".

| Prioritetstilling for skil                                                                                       | bet OYUB - MALTHE                                                         |                                     |                     |                 |  |
|----------------------------------------------------------------------------------------------------|---------------------------------------------------------------------------|-------------------------------------|---------------------|-----------------|--|
| Angiv ønsket prioritet *<br>Prioriteten vil blive anvendt til a                                                  | at placere rettigheden i henho                                            | ld til de øvrige rettigheder, som a | allerede er registi | reret i skibet. |  |
| Angiv placering * Prioriteret sideordnet med # Ud fra de valgte oplysninger on forhold til andre rettigheder, so | 46299 v<br>1 prioritet, vil pantehæftelsen<br>m er registrerede i skibet. | (markeret med blå) blive placere    | t sådan i priorite  | tsordenen i     |  |
| Parter                                                                                                    | Туре                                                                      | Anmeldelsestidspunkt                | Prioritet           | ID-nr           |  |
| Anders Carlsen                                                                                                   | Ejerpantebrev<br>12 345 DKK                                               | 2022-11-17 09:27:18<br>(UTC+01:00)  | 1                   | 46299           |  |
| Hasse Henriksen                                                                                                  | Pantebrev                                                                 | Endnu ikke anmeldt                  | 1                   | -               |  |
| Bekræft prioritetsstilling                                                                                       |                                                                           |                                     |                     |                 |  |

Bekræft prioritetsstilling

For at invitere til accept af sideordning/respekt, markeres "Inviter til accept af sideordning/respekt" og nationalitet, e-mail og adresse udfyldes på den part der skal inviteres til underskrift.

| om du vil invitere parten til accept af sid<br>nærkning om de viste rettigheder. Hvis o<br>pritetsstilling end den ønskede.                                                                                                    | kal du invitere følgende parter. Du skal for hver af de viste rettigheder tage s<br>eordning/respekt af din rettighed eller om din rettighed skal registreres me<br>der sker registrering med anmærkning indebærer det typisk at du får en and | tilling<br>d<br>en |
|----------------------------------------------------------------------------------------------------|----------------------------------------------------------------------------------------------------|--------------------|
| r er ingen rettigheder, som skal respel                                                                                                    | tteres                                                                                                    |                    |
| ttighed(er), der kan inviteres til afgive                                                                                                    | lse af respekt eller accept af sideordning                                                                                                    |                    |
| Pantehæftelse #46299                                                                                                    | nekt                                                                                                    |                    |
| monter in accept al sideordning/res                                                                                                    | perc                                                                                                    |                    |
| O Accepter anmærkning                                                                                                    |                                                                                                    |                    |
| lavn 🕜                                                                                                    | Nationalitet * 😯                                                                                                    |                    |
| Inders Carlsen                                                                                                    | Dansk 🗸                                                                                                    |                    |
| Jnderskrivers/fuldmagtshavers e-mai                                                                                                    | L*0                                                                                                    |                    |
| <b>Jnderskrivers/fuldmagtshavers e-mai</b><br>sfs@dma.dk                                                                                                    | ····                                                                                                    |                    |
| Jnderskrivers/fuldmagtshavers e-mai<br>sfs@dma.dk<br>\dresse *                                                                                                    | ·· Ø                                                                                                    |                    |
| Jnderskrivers/fuldmagtshavers e-mai<br>sfs@dma.dk<br>\dresse *<br>] Personen har udenlandsk adresse                                                                                                    |                                                                                                    |                    |
| Underskrivers/fuldmagtshavers e-mai<br>sfs@dma.dk<br>\dresse *<br>] Personen har udenlandsk adresse<br>Caspar Brands Plads 9, 4220 Korsør                                                                                                    |                                                                                                    |                    |
| Jnderskrivers/fuldmagtshavers e-mai<br>sfs@dma.dk<br>\dresse *<br>Personen har udenlandsk adresse<br>Caspar Brands Plads 9, 4220 Korsør<br>Jeg vedlægger fuldmagt, da det ikke                                                                                                    | r muligt at invitere til digital                                                                                                    |                    |
| Jnderskrivers/fuldmagtshavers e-mai         sfs@dma.dk         \dresse *         Personen har udenlandsk adresse         Caspar Brands Plads 9, 4220 Korsør         Jeg vedlægger fuldmagt, da det ikke signering. Bemærk, at hvis du vedlæg dokumentationen til godkendelse horitationen til godkendelse horitationen til godk | I • ₽<br>er muligt at invitere til digital<br>gger en papirfuldmagt, skal<br>s Skibsregistret.                                                                                                    |                    |

Inviter til accept af sideordning/respekt

Ønskes det ikke at invitere til accept af sideordning/respekt, men at registrere rettigheden med anmærkning om de viste rettigheder, markeres "Accepter anmærkning".

| nvitation af parter - OYUB - MALTHE                                                                                                    |
|----------------------------------------------------------------------------------------------------|
| or at opnå din ønskede prioritetsstilling, skal du invitere følgende parter. Du skal for hver af de viste rettigheder tage stilling<br>il, om du vil invitere parten til accept af sideordning/respekt af din rettighed eller om din rettighed skal registreres med<br>Inmærkning om de viste rettigheder. Hvis der sker registrering med anmærkning indebærer det typisk at du får en anden<br>prioritetsstilling end den ønskede. |
| )er er ingen rettigheder, som skal respekteres                                                                                                    |
| Rettighed(er), der kan inviteres til afgivelse af respekt eller accept af sideordning                                                                                                    |
| Pantehæftelse #46299                                                                                                    |
| O Inviter til accept af sideordning/respekt                                                                                                    |
| Accepter anmærkning                                                                                                    |
| Skift ønsket prioritet                                                                                                    |

Accepter anmærkning

## Hvis det undervejs ønskes at ændre prioritetsstillingen, klikkes der på "Skift ønsket prioritet".

| Invitation af parter - OYUB - MALTHE                                                                                                    |
|----------------------------------------------------------------------------------------------------|
| For at opnå din ønskede prioritetsstilling, skal du invitere følgende parter. Du skal for hver af de viste rettigheder tage stilling<br>til, om du vil invitere parten til accept af sideordning/respekt af din rettighed eller om din rettighed skal registreres med<br>anmærkning om de viste rettigheder. Hvis der sker registrering med anmærkning indebærer det typisk at du får en anden<br>prioritetsstilling end den ønskede. |
| Der er ingen rettigheder, som skal respekteres                                                                                                    |
| Rettighed(er), der kan inviteres til afgivelse af respekt eller accept af sideordning                                                                                                    |
| Pantehæftelse #46299                                                                                                    |
| ○ Inviter til accept af sideordning/respekt                                                                                                    |
| Accepter anmærkning                                                                                                    |
| Skift ønsket prioritet                                                                                                    |

Skift ønsket prioritet

## Inviter til digital signering

Når de påkrævede felter er udfyldt, klikkes der på "Inviter til underskrift".

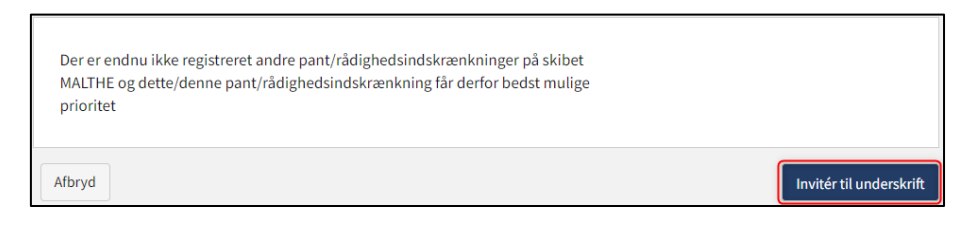

Inviter til underskrift

Alle felter bliver låst for redigering og systemet viser, hvem der mangler at signere digitalt. Såfremt der er opdaget fejl i de indtastede oplysninger, så er det muligt at tilbagetrække invitationerne, tilrette og invitere igen. Dette kan gøres ved at klikke på "Tilbagetræk invitationer" knappen

| Digitale underskrifter<br>Opgaven afventer digital underskrift fra:<br>- Anders Carlsen |                          |
|-----------------------------------------------------------------------------------------|--------------------------|
| Afbryd                                                                                  | Tilbagetræk invitationer |

Tilbagetræk invitationer

Når opgaven er blevet underskrevet, kan anmeldelsen genindlæses og fortsættes ved at klikke på "Næste"

| Der er endnu ikke registreret andre pant/rådighedsindskrænkninger på skibet<br>MALTHE og dette/denne pant/rådighedsindskrænkning får derfor bedst mulige<br>prioritet |                          |       |
|----------------------------------------------------------------------------------------------------|--------------------------|-------|
| Afbryd                                                                                                    | Tilbagetræk invitationer | Næste |

Trin 2: Oplysninger – Fortsæt til næste trin

## Vedlæg fuldmagt

Såfremt der er parter, der skal vedlægges fuldmagt for, vil det være muligt at uploade bilag til anmeldelsen.

Sæt hak ud for: "Jeg vedlægger fuldmagt, da det ikke er muligt at invitere til digital signering. Bemærk, at hvis du vedlægger en papirfuldmagt, skal dokumentationen til godkendelse hos Skibsregistret.".

Klik på "Gem og verificér.

Klik på "Upload dokumentation".

| Dokumentationskrav 😯                 |                                  |  |  |
|--------------------------------------|----------------------------------|--|--|
| For krav til upload af dokumentation | n for registrering se <u>her</u> |  |  |
| Unload dokumentation                 |                                  |  |  |
| opioad dokamentation                 | 1                                |  |  |

Upload dokumentation

Hiv filerne ind i den stiplede kasse for oven eller klik på "Vælg fil(er)" for at vælge de filer, der ønskes uploadet.

| Træk den eller de filer, som du gerne v | il tilfaie, ind i denne kasse |           |
|-----------------------------------------|-------------------------------|-----------|
|                                         | n uneje, na racine kaste.     |           |
|                                         |                               |           |
|                                         |                               |           |
|                                         | Størrelse                     | Slet      |
|                                         |                               |           |
|                                         |                               | Størrelse |

Upload dokumentation

Når alle filer, der ønskes uploadet, er tilføjet til listen, klik på "OK".

| DRO<br>Træk den elle                              | P DIN(E) FIL(ER) HER<br>de filer, som du gerne vil tilføje, ind i denne ka | sse.      |       |
|---------------------------------------------------|----------------------------------------------------------------------------|-----------|-------|
| /ælg fil(er)                                      |                                                                            |           |       |
| Navn                                              |                                                                            | Størrelse | Slet  |
| Fuldmagt.pdf                                      |                                                                            | 0.03 MB   | Fjern |
| Filer, der er klar til at blive tilføjet: ${f 1}$ |                                                                            |           |       |
| iler, der er klar til at blive tilføjet: 1        |                                                                            |           |       |

Upload dokumentation

Systemet viser listen over dokumenter, der ønskes vedlagt anmeldelsen. Klik på "Upload vedlagte dokumenter".

| Dokumentationskrav ?<br>For krav til upload af dokumentation for registrering se <u>her</u><br>Upload dokumentation |                            |
|----------------------------------------------------------------------------------------------------|----------------------------|
| Navn                                                                                                    | Størrelse                  |
| Fuldmagt.pdf                                                                                                    | 0.03 MB                    |
| Filer, der er klar til at blive tilføjet: 1                                                                         |                            |
|                                                                                                    | Upload vedlagte dokumenter |

### Upload dokumentation

Systemet vil vise, at upload af filen/filerne er gennemført, og det er nu muligt at klikke på "Næste".

|                    | Størrelse                           |                                                                      |
|--------------------|-------------------------------------|----------------------------------------------------------------------|
|                    | Størrelse                           |                                                                      |
|                    | Størrelse                           |                                                                      |
|                    |                                     |                                                                      |
|                    | 0.03 MB                             |                                                                      |
|                    |                                     |                                                                      |
| Uploa              | d vedlagte dokume                   | enter                                                                |
|                    |                                     |                                                                      |
| Se forhåndsvisning | Uploa<br>Se forhåndsvisning Tilbage | Upload vedlagte dokum<br>Se forhåndsvisning Tilbagetræk invitationer |

Næste muliggør at gå videre til næste trin

# **Trin 3: Registrering**

På dette trin er det muligt at verificere alle indtastede oplysninger inden sagen sendes til manuel sagsbehandling ved Skibsregistret i Søfartsstyrelsen.

| Tilfo | 1<br>jskibe                                                                                  | Oplysninger                |                           | Registrering |
|-------|----------------------------------------------------------------------------------------------|----------------------------|---------------------------|--------------|
|       | Skibsidentifikation                                                                          |                            |                           |              |
|       | Skibets navn<br>MALTHE                                                                       | Skibets hjemsted<br>KORSØR | Kendingsbogstaver<br>OYUB |              |
|       | Byggenummer<br>3721398492                                                                    |                            |                           |              |
|       | Sagsidentifikation<br>Panterettighed anmeldelsestidspunkt<br>2022-11-17 09:27:18 (UTC+01:00) |                            |                           |              |
|       | Anmeldelse af pant                                                                           |                            |                           |              |
|       | + Generelle informationer                                                                    |                            |                           |              |
|       | + Debitorer                                                                                  |                            |                           |              |
|       | + Prioritetsstilling                                                                         |                            |                           |              |

Trin 3: Registrering: Accordions der opsummerer de indtastede oplysninger

Det er muligt at markere, at anmeldelsen er indbyrdes afhængig af en anden anmeldelse og at disse skal registreres samtidig.

| Tilfojskibe                                                                                                    | Oplysninger                                        |                                  | Registrering |  |  |
|----------------------------------------------------------------------------------------------------|----------------------------------------------------|----------------------------------|--------------|--|--|
| Skibsidentifikation<br>Skibets navn<br>MALTHE<br>Byggenummer<br>3721398492                                         | ן<br>Skibets hjemsted<br>KORSØR                    | Kendingsbogstaver<br><b>OYUB</b> |              |  |  |
| Sagsidentifikation<br>Panterettighed anmeldelsestidspunkt<br>2022-11-17 09:27:18 (UTC+01:00)<br>Anmeldelse af pant |                                                    |                                  |              |  |  |
| + Generelle information                                                                                            | ner                                                |                                  |              |  |  |
| + Prioritetsstilling                                                                                               |                                                    |                                  |              |  |  |
| Indbyrdes afhæng                                                                                                   | gige anmeldelser<br>ige betingelser for at<br>es ♀ |                                  |              |  |  |

Trin 3: Registrering: Markering af indbyrdes afhængige anmeldelser

Det er muligt tilføje besked(er) til Søfartsstyrelsen.

| 1<br>Tilføj skibe                                                                            | 2<br>Oplysninger                                                               |                           |
|----------------------------------------------------------------------------------------------|--------------------------------------------------------------------------------|---------------------------|
| Skibsidentifikation<br>Skibets navn<br>MALTHE<br>Byggenummer<br>3721398492                   | Skibets hjemsted<br>KORSØR                                                     | Kendingsbogstaver<br>OYUB |
| Sagsidentifikation<br>Panterettighed anmeldelsestidspunkt<br>2022-11-17 09:27:18 (UTC+01:00) |                                                                                |                           |
| Anmeldelse af pant<br>+ Generelle informationer<br>+ Debitorer<br>+ Prioritetsstilling       |                                                                                |                           |
| Indbyrdes afhængige an Jeg ønsker at angive særlige betinge anmeldelsen må registreres 🔮     | meldelser<br>Iser for at                                                       |                           |
| Beskeder                                                                                     | <b>Jer til denne sektion.</b><br>er kan du skrive i tekstfeltet herunder. Alle |                           |
| kommentarer vil blive gemt på a                                                              | nmeldelsen.                                                                    |                           |
| Afbryd                                                                                       |                                                                                | Tilføj besked             |

Trin 2: Registrering: Besked(er) til Søfartsstyrelsen

Klik på "Anmod om registrering" for at sende sagen til manuel sagsbehandling ved Skibsregistret i Søfartsstyrelsen.

| 1<br>Titlej skibe                                                                                             | 2<br>Optysninger                                                                               |                           |
|----------------------------------------------------------------------------------------------------|------------------------------------------------------------------------------------------------|---------------------------|
| Skibsidentifikation<br>Skibets navn<br>MALTHE<br>Byggenummer<br>3721398492                                    | Skibets hjemsted<br>KORSØR                                                                     | Kendingsbogstaver<br>OYUB |
| Sagsidentifikation<br>Panterettighed anmeldelsestidspunkt<br>2022-11-17 09:27:18 (UTC+01:00)                  |                                                                                                |                           |
| Anmeldelse af pant <ul> <li>Generelle informationer</li> <li>Debitorer</li> <li>Prioritetsstilling</li> </ul> |                                                                                                |                           |
| Indbyrdes afhængige an<br>Jeg ønsker at angive særlige betinge<br>anmeldelsen må registreres 🖓                | meldelser<br>elser for at                                                                      |                           |
| Beskeder                                                                                                    |                                                                                                |                           |
| Der er ikke oprettet nogle besker<br>Ved spørgsmål eller kommentar<br>kommentarer vil blive gemt på a         | <b>der til denne sektion.</b><br>er, kan du skrive i tekstfeltet herunder. All<br>Inmeldelsen. | e                         |
| Skriv besked eller besvarelse her 🕢                                                                           |                                                                                                | Tilføj besked             |
| Afbryd                                                                                                    |                                                                                                | Anmod om registrering     |

Trin 3: Registrering

Anmeldelsen er nu sendt til manuel sagsbehandling hos Skibsregistret ved Søfartsstyrelsen og du kan logge ud og lukke dit vindue i

selvbetjeningen eller gå til forsiden og påbegynde en ny registrering.

NB.: Hvis anmelder har udfyldt sin mailadresse under profilsiden (ved at holde musen over sit navn og klikke på profil øverst til højre), så vil der blive sendt en mail til denne mailadresse om, at anmeldelsen kan fortsætte, så snart alle parters opgaver er udført.

| Bemærk<br>Skibsregistret er i gang med at behandle din anmeldelse. Du vil modtage en e-<br>mail, når Skibsregistret har behandlet anmeldelsen, og du kan fortsætte din<br>anmeldelse. |                       |
|----------------------------------------------------------------------------------------------------|-----------------------|
| Afbryd                                                                                                    | Anmod om registrering |

Trin 3: Registrering: Sagen afventer Skibsregistret